# **MasterTrack 588<sup>®</sup>**

Bilge discharge monitor and alarm

Models B1 and B1.5

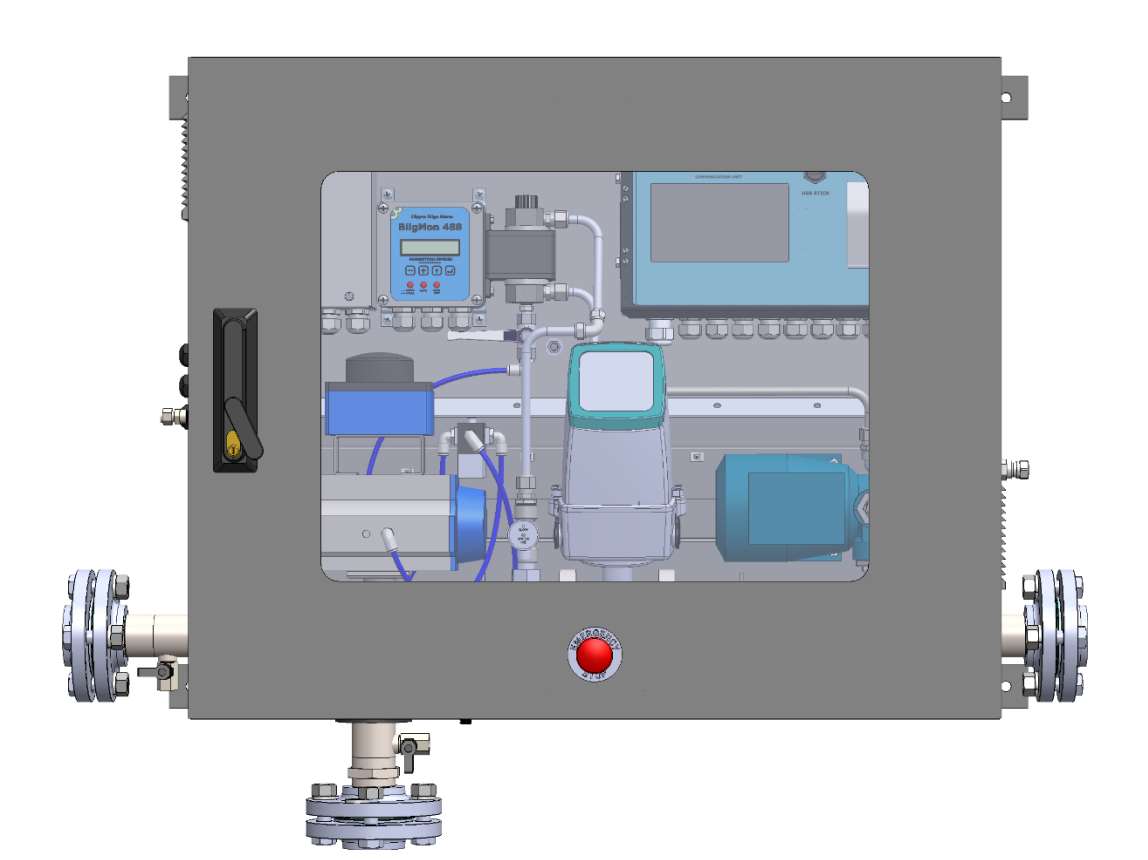

# **User Manual**

Version B 2016-09-23

© Brannstrom Sweden AB 2016. All rights reserved. Brannstrom Sweden AB reserves the right to make changes, corrections or improvements at any time without prior notice.

# Content

| 1 Tab          | le of validity                                           | 5  |
|----------------|----------------------------------------------------------|----|
| 2 Spe          | cifications                                              | 6  |
| 3 Ove          | erview                                                   | 7  |
| 4 Inst         | allation and Commissioning                               | 10 |
| 4.1 O          | utlets must be routed above MasterTrack 588 <sup>®</sup> |    |
| 5 Con          | nmunication Unit                                         | 11 |
| 5.1 U          | sing the touch screen                                    |    |
| 5.1.1          | Editing numerical parameters                             |    |
| 5.1.2          | Keys                                                     |    |
| 5.1.3          | Password                                                 |    |
| 5.2 Ta         | op of Screen indicators                                  |    |
| 5.2.1          | Changing Date and Time                                   |    |
| 53 M           | lain Paga                                                | 15 |
| 5.5 WI         | un 1 uge                                                 |    |
| 5.4 Ac         | ctive Alarms page                                        |    |
| 5.4.1          | Alarm – GPS Comm. Error (11)                             |    |
| 5.4.2          | Alarm – OBV Open No Feedback (16)                        |    |
| 5.4.5<br>5.4.4 | Alarm – Ob V Close NO Feedback $(17)$                    |    |
| 5.4.5          | Alarm – Input Supply Fuse (19)                           |    |
| 5.4.6          | Alarm – Invalid Discharge Input (Both) (20).             |    |
| 5.4.7          | Alarm – BilgMon High Oil Content (21)                    |    |
| 5.4.8          | Alarm – BilgMon Comm. Error (22)                         |    |
| 5.4.9          | Alarm – BilgMon No Flow (23)                             |    |
| 5.4.10         | Alarm – BilgMon Flow Switch Error (24)                   |    |
| 5.4.11         | Alarm – Printer $(31-39)$                                | I7 |
| 5.4.12         | System – Setup File/Read/ write error (1/2/3)            |    |
| 5.4.15         | System – Communication error Computer rower (0)          |    |
| 5.5 Re         | ecorded data Page                                        |    |
| 5.6 Se         | ettings Page                                             |    |
| 5.6.1          | Settings – General                                       |    |
| 5.6.2          | Settings – Printer                                       |    |
| 5.6.3          | Settings – GPS                                           |    |
| 5.6.4          | Settings – Door                                          |    |
| 5.0.5<br>5.6.6 | Settings – Flow                                          |    |
| 5.6.7          | Settings – Delay                                         |    |
| 5.6.8          | Settings – Computer                                      |    |
| 5.6.9          | Settings – Computer – USB                                |    |
| 5.6.10         | Settings – Advanced                                      |    |
| 57 P/          | aper Printer (optional)                                  | 27 |
| 5.71           | Changing printer paper                                   |    |
|                |                                                          |    |
| 5.8 Sa         | aving data on a USB stick                                |    |
| 5.9 Ce         | onnecting a GPS                                          |    |
| 5.9.1          | Connecting a GPS according to NMEA 0183 standard         |    |
| 5.9.2          | Connecting a GPS via RS-422                              |    |

| 6 F        | orcing the Overboard Valve (OBV) open | 31       |
|------------|---------------------------------------|----------|
| 7 Ti       | roubleshooting                        | 32       |
| 7.1        | Resolving Alarms                      |          |
| 7.2        | Relay outputs                         |          |
| 7.3        | Incorrect flow                        |          |
| 7.3<br>7.3 | .1 Model B1<br>2 Model B1 5           |          |
| 74         | Fuses                                 | 35       |
| 8 G        | eneral Arrangement Drawing            | 36<br>37 |
|            |                                       | 37       |
| 9.2        | Model B1.5                            |          |
| 10 M       | echanical Drawings                    | 41       |
| 10.1       | -<br>Model B1                         |          |
| 10.1       | Model D1                              |          |

# 1 Table of validity

The following table describes the software and hardware versions on which this manual was based.

| User Manual version | Software version | Processor PCB | I/O PCB | Power<br>connection box |
|---------------------|------------------|---------------|---------|-------------------------|
| А                   | 1.02             | CTUP_G        | MTPOW_C | MTHV_D                  |

# 2 Specifications

| Oilv       | water | separator | discharge   | water    |
|------------|-------|-----------|-------------|----------|
| <i>c</i> , |       | separator | anserian Se | in accer |

| Flow rate<br>Model B1 (1", DN25 pipes)<br>Model B1.5 (1.5", DN40 pipes)                                                       | $\begin{array}{l} 0.4-3.6\ m^{3}\!/h \\ 0.6-40\ m^{3}\!/h \end{array}$ |
|----------------------------------------------------------------------------------------------------|------------------------------------------------------------------------|
| Maximum pressure<br>Note: must be at least ~1 bar lower than <i>fresh water</i><br><i>inlet</i> pressure.                     | 3 Bar *                                                                |
| Maximum overboard oil content, MEPC.107(49)                                                                                   | 15 ppm                                                                 |
| <b>Fresh water inlet</b><br>Used for automatic cleaning of optical sensor                                                     |                                                                        |
| Maximum pressure<br>Note: must be at least ~1 bar higher than <i>Oily water</i><br><i>separator discharge water</i> pressure. | 6 Bar                                                                  |
| Connect with pipe dimension                                                                                                   | OD 12 mm                                                               |
| Compressed air inlet                                                                                                    |                                                                        |
| Minimum / nominal / maximum pressure                                                                                          | 5 / 6 / 12.5 Bar                                                       |
| Connect with pipe dimension                                                                                                   | OD 8 mm                                                                |
| Electrical                                                                                                    |                                                                        |
| Supply voltage                                                                                                    | 230 VAC +/- 10%, 5                                                     |

230 VAC <sup>+</sup>/- 10%, 50-60 Hz 6A Fuse

\* Pressure tested at 9 bar during the standard factory test. This will ensure that no leaks are present.

# 3 Overview

MasterTrack 588<sup>®</sup> is a bilge discharge monitor and alarm offering extra protection against excessive oil discharge from ships. Water with an oil content of less than 15 ppm is sent overboard. The amount of water pumped overboard together with the time and GPS coordinate is logged every 10 minutes. OBV close/open, alarms and door open/closed is also logged. The total amount of water pumped overboard and the total amount rejected is shown on the main screen (resettable).

The 15 ppm bilge alarm, *BilgMon 488*<sup>®</sup>, the *over board valve* (OBV) and the *communication unit*, which logs all important data both electronically and on paper (option), are all enclosed in a locked cabinet. MasterTrack 588<sup>®</sup> is delivered with 3 high security keys.

*Figure 1* shows the inputs and outputs on the outside of the system. *Figure 2* and *Figure 3* show the internal parts of the system for model B1.5 and B1 respectively.

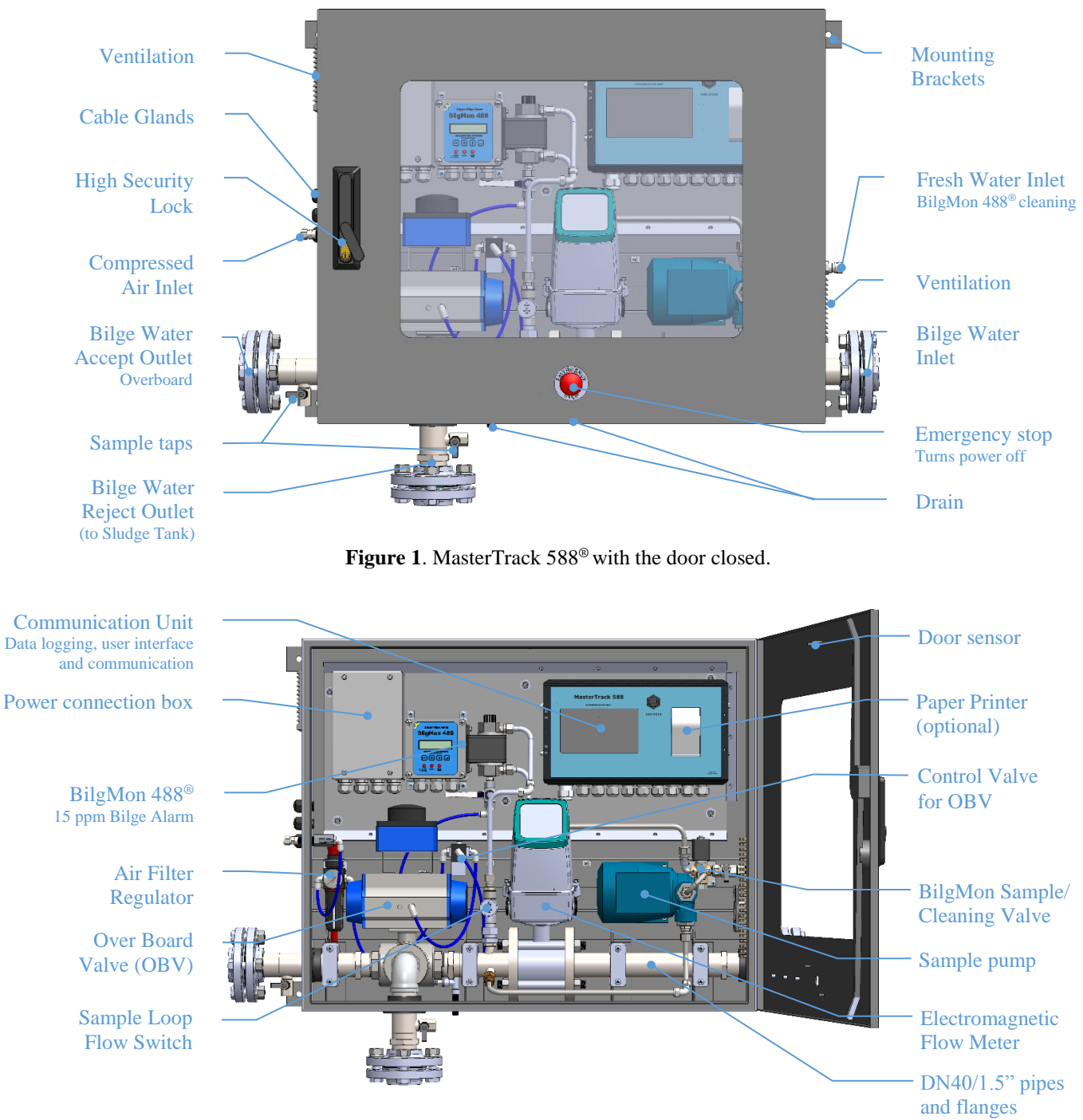

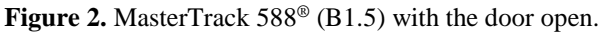

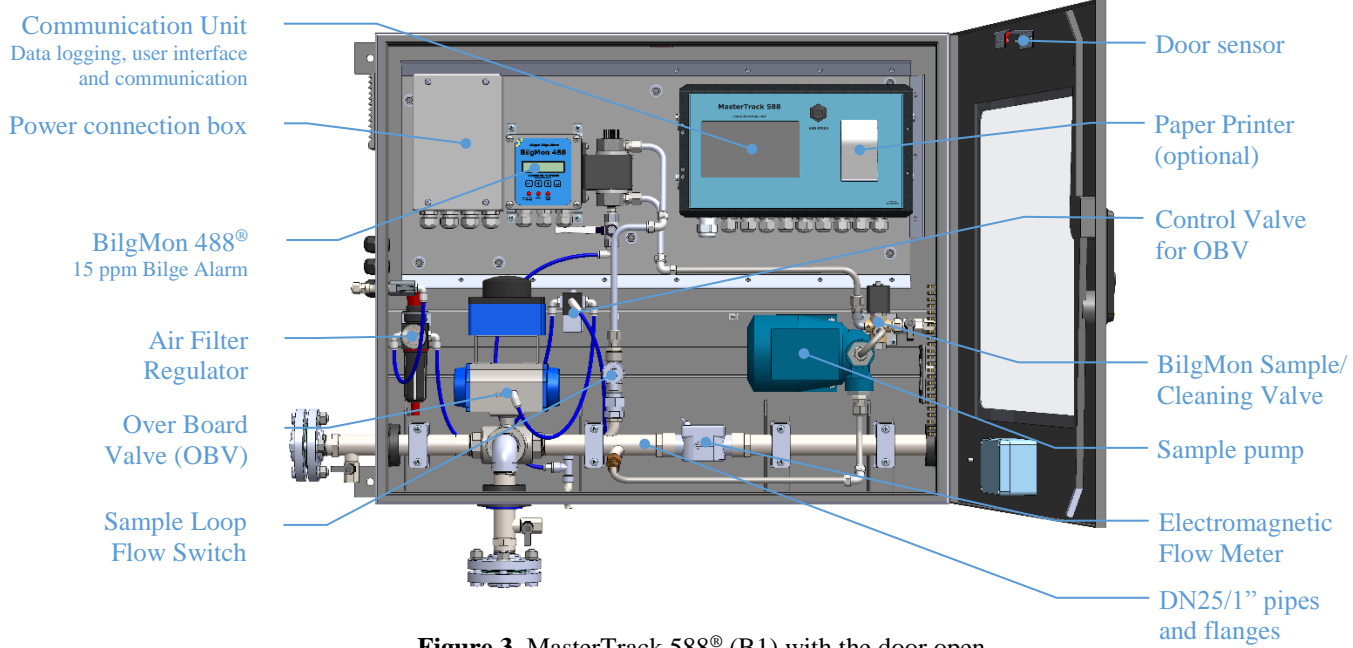

Figure 3. MasterTrack 588<sup>®</sup> (B1) with the door open.

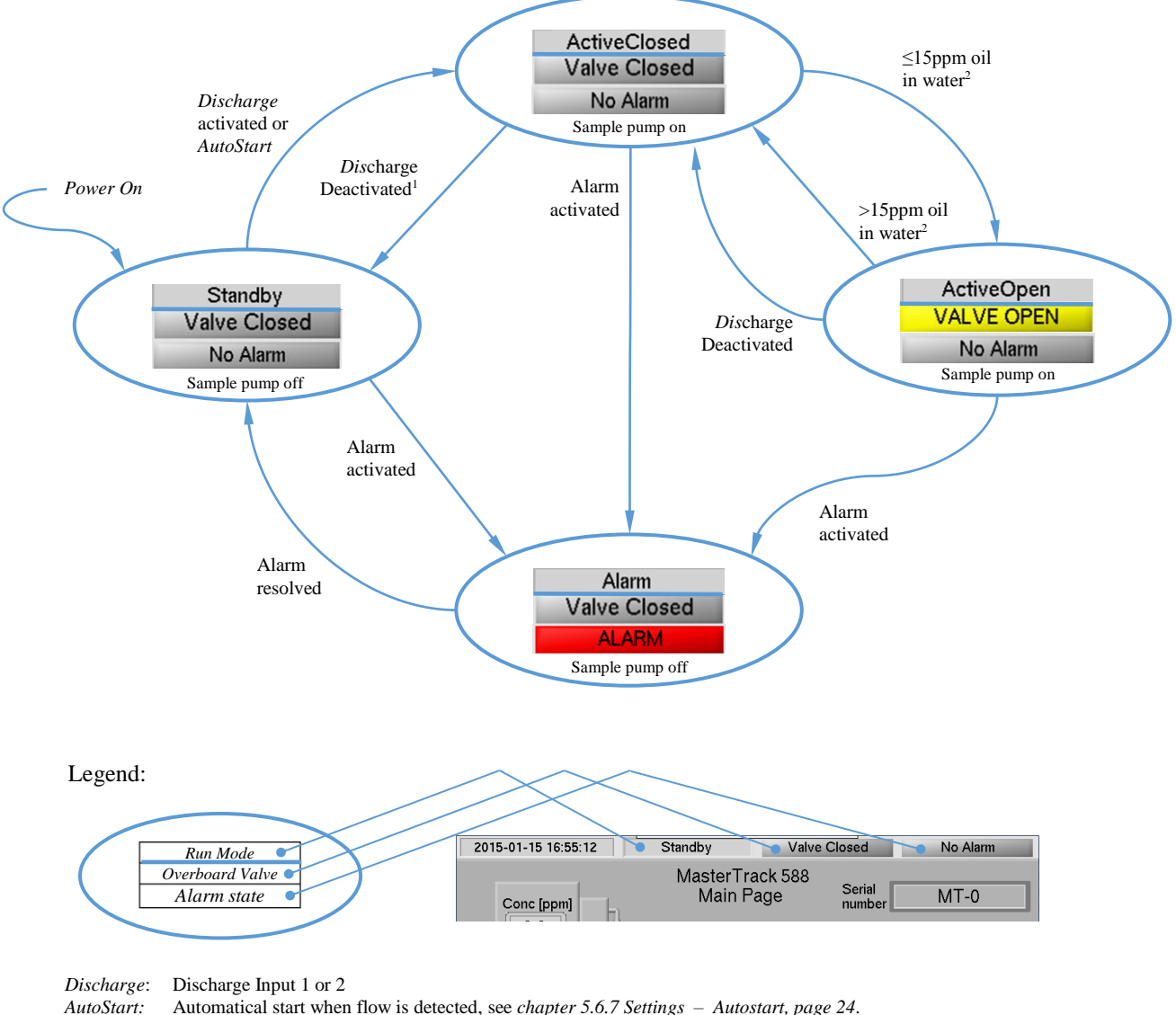

*Valve*: Overboard Valve

<sup>1</sup>The system remains in *ActiveClosed* for another 15 minutes after the *Discharge input* deactivates. The discharge summery *Total Discharge* is logged when the system goes to Standby.

Figure 4. State diagram showing the operation of MasterTrack 588<sup>®</sup>.

*Figure 4* shows a state diagram, which depicts the operation of MasterTrack 588<sup>®</sup>. The overboard valve (OBV) is closed in the *Standby* state. The system is activated with electrical inputs *Discharge 1* or *Discharge 2* (state *ActicveClosed*). The system can also be automatically activated when flow is detected by enabling AutoStart (*see chapter 5.6.7* Settings – Autostart, *page 24*). The sample pump starts and OBV opens (allowing bilge water overboard) as soon as the oil content is <15 ppm (state *ActievOpen*). OBV is closed if the oil content is >15 ppm. The Alarm will activate (state *Alarm*) if oil content >15 ppm for more than 60 sec (and the BilgeMon 488<sup>®</sup> sensor will be automatically cleaned). OBV is closed and the sample pumps is stopped in the *Alarm* state. See *chapter 5.4 Active Alarms page 16*, for info about all the alarms.

A summary of the discharge is logged when the system goes to *Standby* state (when discharge inputs have been deactivated for 15 minutes). The summery includes Total water overboard (overall total in m<sup>3</sup>) and the total discharge for the last session in litres with the average oil content. See *Table 2, page 20*, for a complete list of events that are logged electronically and on paper (option).

# 4 Installation and Commissioning

See chapter 8 General Arrangement Drawing, page 36. See chapter 9 Electrical Drawings page 37. See chapter 10 Mechanical Drawings, page 41 for dimensions etc.

# 4.1 Outlets must be routed above MasterTrack 588®

Unless the sludge tank and the overboard outlets are located higher up than MasterTrack 588<sup>®</sup>, the outlet piping should be routed to a level above the MasterTrack 588<sup>®</sup> and fitted with vacuum breakers at the highest point to ensure that the flow meter and the bilge alarm (BilgMon 488<sup>®</sup>) are always fully flooded. This will avoid air pockets inside MasterTrack 588<sup>®</sup>. See *chapter 8 General Arrangement Drawing, page 36*.

### 5 Communication Unit

The *Communication Unit* is the main computer, which handles I/O, data logging (recorded data) and the user interface.

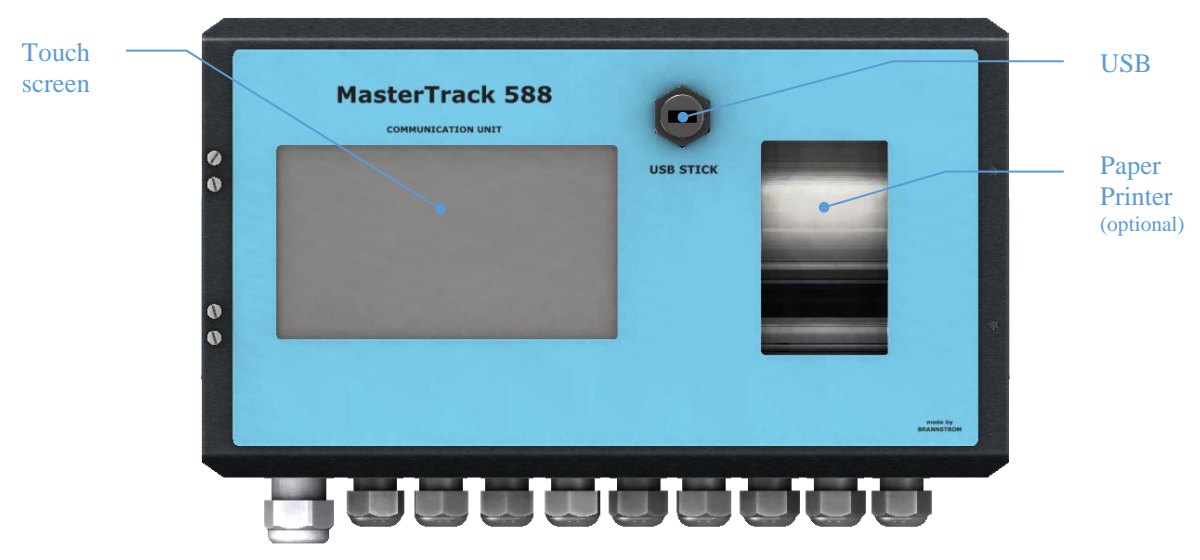

Figure 5. Front panel of the MasterTrack 588<sup>®</sup> Communication Unit.

### 5.1 Using the touch screen

#### 5.1.1 Editing numerical parameters

Parameters with white background are set values and can be changed. Press the parameter with the tip off your finger and a numerical keyboard will appear. The parameter name and value is displayed on the numerical keyboard.

| Conditioning time [sec]                                       |       |    |      |        |  |
|---------------------------------------------------------------|-------|----|------|--------|--|
|                                                               |       | 30 |      |        |  |
| <                                                             | 1     | 2  | 3    | >      |  |
| <del< td=""><td colspan="2">4 5 6</td><td>Del&gt;</td></del<> | 4 5 6 |    | Del> |        |  |
|                                                               | 7     | 8  | 9    | Clear  |  |
| ✓ Ok                                                          | -     | 0  | •    | Cancel |  |

Figure 6. This example shows *Conditioning time* being set to 30 sec.

After the value is changed, save by pressing *Ok* or cancel without saving by pressing *Cancel*.

#### 5.1.2 Keys

All keys, if not greyed, can be pressed. The function of a key is explained by text above or in the key. Different actions and feedback is taken by the computer depending on which key that is pressed. The key can change the displayed page, open a submenu, open a drop down list or simply change colour to yellow as an indication of activation.

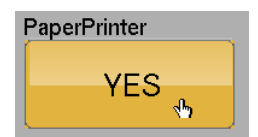

Figure 7. Example showing a button that can be pressed to toggle between YES and NO.

#### 5.1.3 Password

Some operations requires a password. Enter the password and select "Admin" for administrator level or "User" for lower user level.

| Password |       |   |                                    |        |  |
|----------|-------|---|------------------------------------|--------|--|
|          |       |   |                                    |        |  |
| <        | 1 2 3 |   | >                                  |        |  |
|          | 4     | 5 | 6                                  |        |  |
| ✓ Admin  | 7     | 8 | 9                                  |        |  |
| User     |       | 0 | <del< td=""><td>Cancel</td></del<> | Cancel |  |

Figure 8. The password dialogue box.

### 5.2 Top of Screen indicators

The following important information is always show on top of the screen.

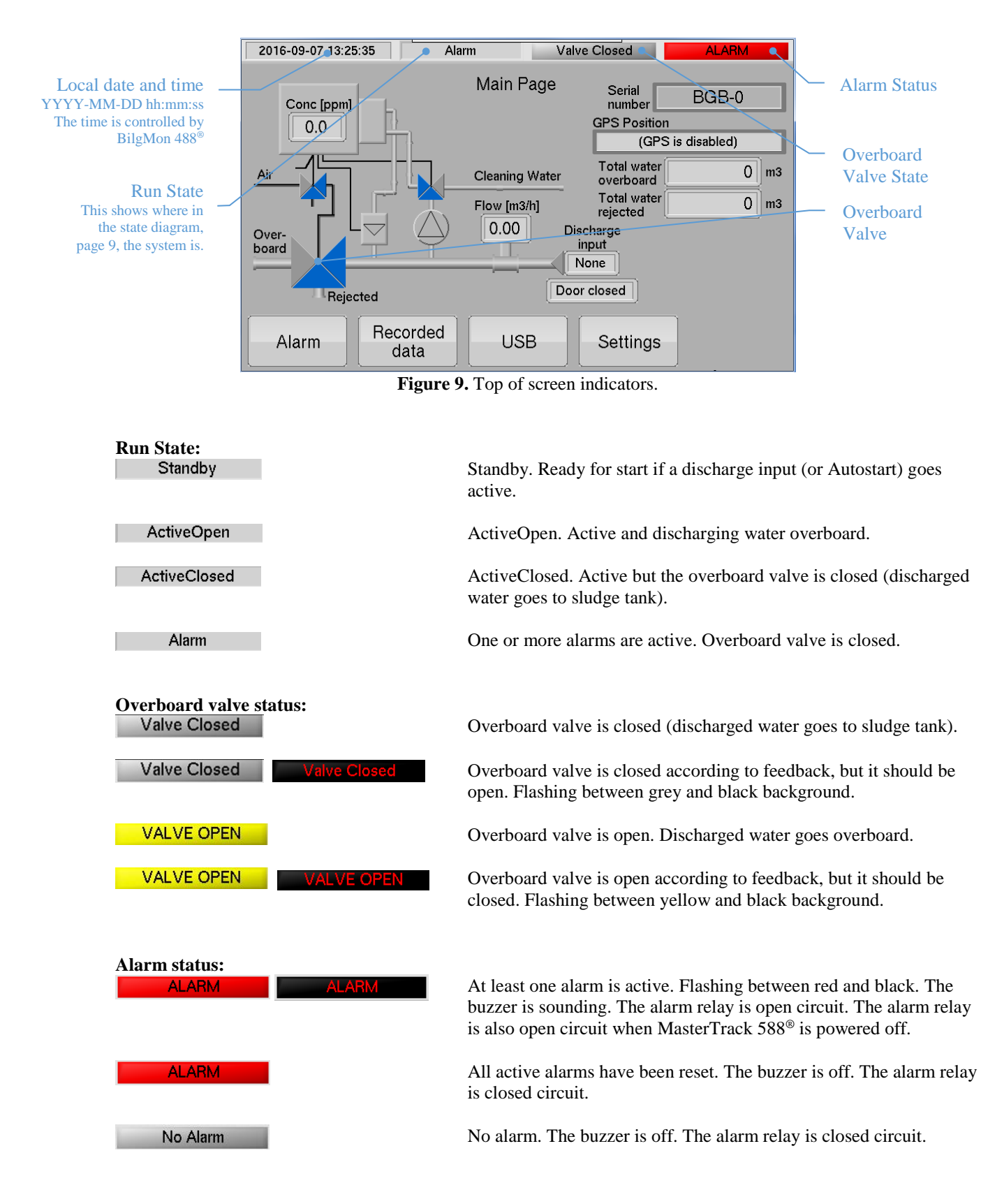

#### 5.2.1 Changing Date and Time

The date and time is controlled by BilgMon 488<sup>®</sup>. Changing the local date and time is possible, but must be done via the user interface of BilgMon 488<sup>®</sup>. The UTC time (which is also shown in the recorded data) is not possible to change.

Changing local date and time on BilgMon 488<sup>®</sup>:

| Go to Settings $\rightarrow$ Set Clock by pressing $+++++++$ .                     |
|------------------------------------------------------------------------------------|
| Edit the time by pressing , use + and - to change a number. Goto next digit with . |
| Press and hold for 2 seconds to save the new time.                                 |
| Press $\frown$ to abort without changing the time.                                 |

# 5.3 Main Page

The *Main Page* consists of a block diagram with all major components in the system. The state of the valves, flow switch, flow meter and the measured oil content is shown. *Figure 2 (page 7)* and *Figure 3* shows where these components are placed physically.

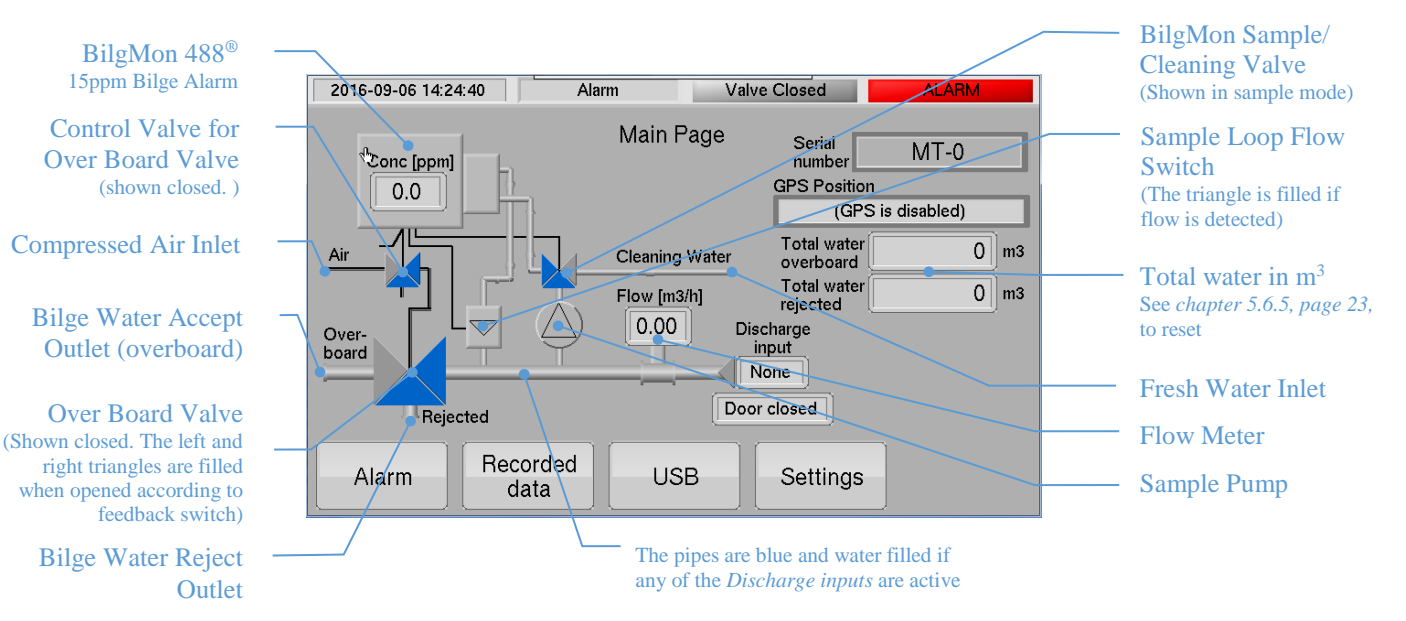

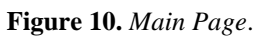

### 5.4 Active Alarms page

The *Active Alarms* page shows all alarms that are ACTIVE or RESET. Cleared alarms are not shown. It is not possible to set the system in active mode and discharge bilge water unless all alarms have been cleared.

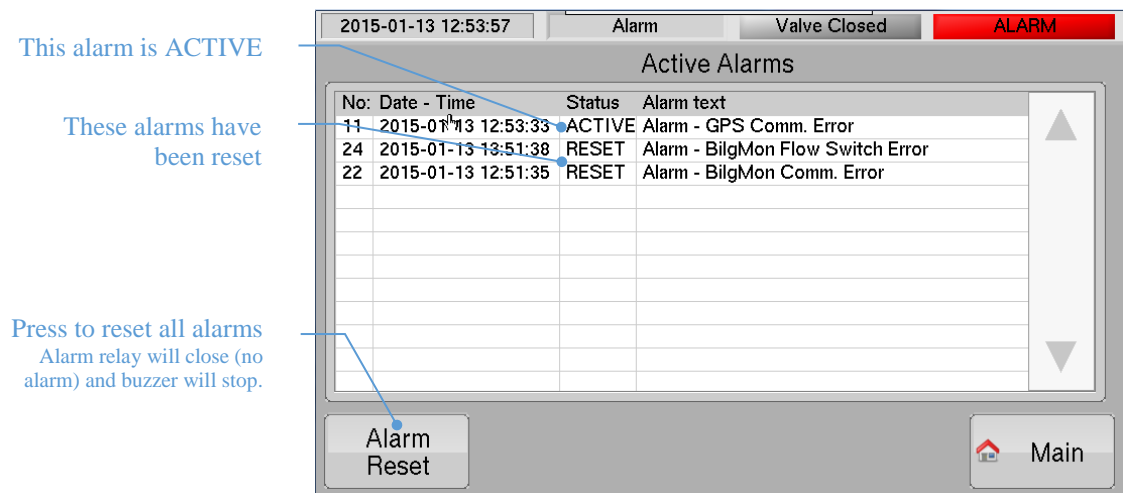

Figure 11. Active Alarms page.

| Alarm status                      | Top of screen indicator                        | Alarm relay contact | Buzzer |
|-----------------------------------|------------------------------------------------|---------------------|--------|
| At least one alarm is<br>ACTIVE   | ALARM<br>ALARM<br>(Flashing between red/black) | Open circuit        | On     |
| All active alarms have been RESET | ALARM                                          | Closed circuit      | Off    |
| No alarms                         | No Alarm                                       | Closed circuit      | Off    |
| System is powered off             | -                                              | Open circuit        | Off    |

**Table 1.** Alarm status and Alarm relay states.

See below for an explanation of the cause of each alarm.

#### 5.4.1 Alarm – GPS Comm. Error (11)

Valid GPS (NMEA 0183) messages are not being received by the *Communication Unit*. Check that the GPS has been setup to output the RMC sentence. Check the signal cable *Cb3 (note: Not Cb03)* in *chapter 9, page 37*.

Set GPS to off through the settings screen, see chapter 5.6.3 Settings – GPS, page 22, if you want to run the system without a GPS.

#### 5.4.2 Alarm – OBV open No Feedback (16)

The Overboard Valve (OBV) should be open, but it is closed according to sensor feedback. Check that pressurised air is available and that the manual air valve is open (placed on the inside, at the air connection). Also check that the *Control Valve for OBV* is working, see *Figure 2, page 7*.

#### 5.4.3 Alarm – OBV Close No Feedback (17)

The Overboard Valve (OBV) should be closed, but it is open according to sensor feedback. Check that the *Control Valve for OBV* is not manually forced open (by turning a setscrew on the *Control Valve for OBV*).

#### 5.4.4 Alarm – Door Open (18)

The MasterTrack  $588^{\circ}$  door is open. Close the door to clear the alarm. Set *Door Alarm* to *NO* through the settings screen (see *chapter 5.6.4 Settings – Door, page 22*) if you want to be able to run the system with the door open.

#### 5.4.5 Alarm – Input Supply Fuse (19)

Check fuse F1 inside Communication Unit, see chapter 7.4 Fuses, page 35.

#### 5.4.6 Alarm – Invalid Discharge Input (Both) (20)

Both discharge input 1 and discharge input 2 is active. Only one should be active at a time.

#### 5.4.7 Alarm – BilgMon High Oil Content (21)

This alarm goes active if the oil content is above the alarm limit (default: 15 ppm) for a certain time (default: 120 sec). The alarm limit and the time delay can be changed on the BilgMon  $488^{\text{®}}$  unit (Settings -> Alarm settings, see instruction manual for BilgMon  $488^{\text{®}}$ ).

#### 5.4.8 Alarm – BilgMon Comm. Error (22)

The communication between BilgMon 488<sup>®</sup> and the Communication Unit is not working. Check that BilgMon 488<sup>®</sup> is powered. Check the communication cable Cb03 (*note: <u>Not</u> Cb3*), in *chapter 9 Electrical Drawings, page 37*.

If this alarm occurred after installing a new BilgMon 488<sup>®</sup> unit, make sure it has a serial output (the bottom PCB inside BilgMon 488 should be marked *BILGBASMD* in the lower left corner) and that "Curro mode" is set to "serial 4800 8N1" (Settings -> Curro mode, see instruction manual for BilgMon 488<sup>®</sup>).

#### 5.4.9 Alarm – BilgMon No Flow (23)

The *Sample Loop Flow Switch*, see *Figure 2*, *page 7*, does not detect flow in the sample loop even though a *Discharge Input* was active. The LED indicator on the *Sample Loop Flow Switch* is red if no flow is detected and green if flow is detected.

This Alarm can occur if air is trapped in the BilgMon 488<sup>®</sup> sensor. Carefully unscrew the white cap on top of the BilgMon 488<sup>®</sup> sensor a few turns in order to let the air out.

#### 5.4.10 Alarm – BilgMon Flow Switch Error (24)

The *Sample Loop Flow Switch* detected flow in the sample loop even though none of the *Discharge Inputs* are active. Check the flow switch in the sample loop. The LED indicator on the *Sample Loop Flow Switch* is red if no flow is detected and green if flow is detected.

#### 5.4.11 Alarm - Printer... (31-39)

Open the lid to the *Communication Unit* by unscrewing two screws. Check if there is paper in the printer and that the lid is properly closed. Check that the three printer cables are properly connected. Printer must be unscrewed with 4 pcs of hexagon head screws (2.5mm tool), in order to access the cables.

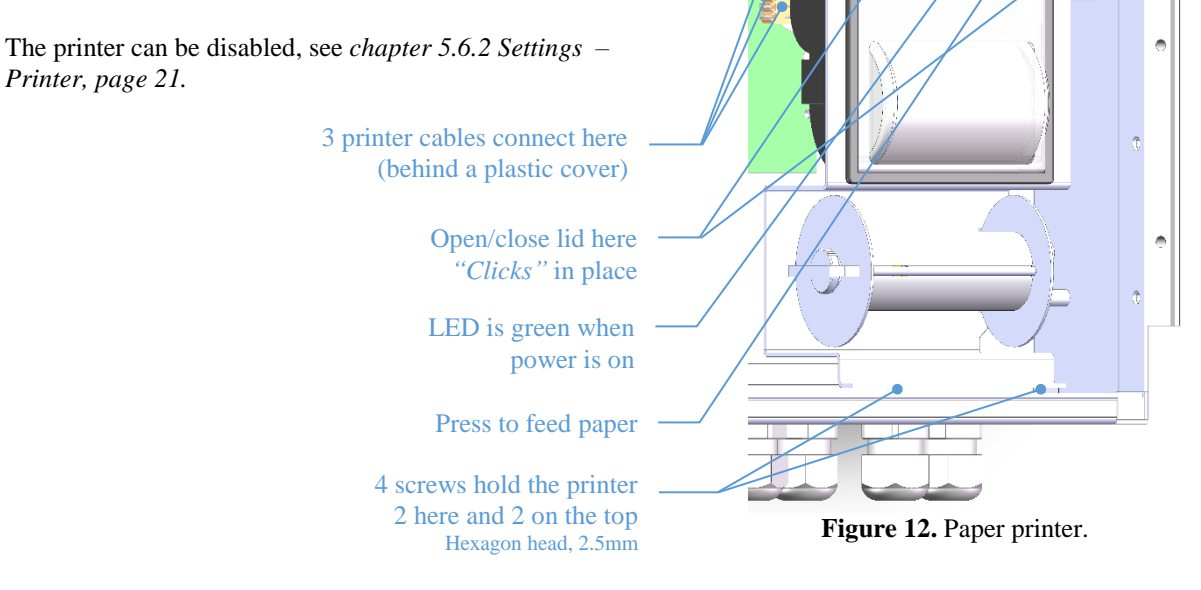

#### 5.4.12 System – Setup File/Read/Write error (1/2/3)

An error occurred while the computer tried to read/write the stored settings. This error can occur if the system was powered off while the *Communication Unit* was starting up. The system should never be powered down while loading up.

Please review *all* settings (some may be corrupted), see *chapter 5.6 Settings Page 21*. When all settings have been reviewed, please edit and save at least one setting. This will force the computer to re-write all settings in the memory and the alarm will be cleared if the problem was resolved.

#### 5.4.13 System – Communication error Computer Power (6)

The communication between the CPU/Display PCB (SP4000\_UP) and the bottom PCB (MTPOW) is not working. Open the lid to the *Communication Unit* by unscrewing two screws. Make sure that the flat cable inside the *Communication Unit* is properly mounted with both ends of the cable completely pushed in. If the flat cable is completely pushed in and the alarm has still not been cleared, please follow these steps:

- 1) Turn off MasterTrack 588<sup>®</sup>, by pressing *Emergency Stop* on the door.
- 2) Disconnect the flat cable inside the *Communication Unit* in both ends.
- 3) Investigate the connectors and the flat cable and make sure that there are no signs of damage.
- 4) Connect the flat cable again. Make sure to press the connectors all the way in and that both "locking arms" are in the locked position.
- 5) Turn on MasterTrack  $588^{(0)}$ , by rotating the *Emergency Stop* on the door.

### 5.5 Recorded data Page

Go to the Recorded data page by pressing

Recorded on the Main Page.

All important events are logged and can be viewed from the page *Recorded data*. Recorded data is stored in a non-volatile memory and can hold approximately 3.000.000 events. Optionally a paper printer can also be installed in the computer unit, see *chapter 5.7 Paper Printer (optional), page 27*. The paper printer prints the same information as stored in *Recorded Data*. *Table 2* on the next page explains all events that are logged in the *Recorded Data* and printed on the paper.

Recorded data can be copied to a USB-memory stick. See *chapter 5.8 Saving data on a USB stick, page 28.* 

Shown if the latest 2015-01-15 17:04:03 Standby Valve Closed No Alarm event is not displayed The display will auto-896 UTC Time Local Time Recorded data matically scroll back to the 15-01-15 16:51 **Discharge 1 Active** 885 15-01-15 15:52 latest event at timeout ᠕ 884 15-01-15 15:52 15-01-15 16:51 \Alarm - OBV Open no feedback . 15-01-15 16:51 Total water overboard 883 15-01-15 15:52 1 m3 New events The alarm was cleared 882 15-01-15 15:52 15-01-15 16:51 Total Discharge 1: 0.0ppm 0L appear at the top \Alarm... /Alarm - OBV Open no feedback . 881 15-01-15 15:52 15-01-15 16:51 880 15-01-15 15:51 15-01-15 16:51 1: (GPS is disabled) 879 15-01-15 15:51 15-01-15 16:51 **Discharge 1 Active** The alarm was Older events are 15-01-15 15:51 15-01-15 16:51 \Alarm - OBV Open no feedback 878 activated further down 15-01-15 16:51 877 15-01-15 15:51 Total water overboard 1 m3 /Alarm... Total Discharge 1: 0.0ppm 0L 876 15-01-15 15:51 15-01-15 16:51 875 15-01-15 15:51 15-01-15 16:51 /Alarm - OBV Open no feedback 874 15-01-15 15:51 15-01-15 16:50 1: (GPS is disabled) 100 1000 10000 Page 🍯 Тор Page Main  $\frown$ 100 1000 - 10000

Figure 13. Recorded Data page.

| Event in Recorded data              | Fynlanation                                                                                                    |
|-------------------------------------|----------------------------------------------------------------------------------------------------|
| /Alarm                              | An alarm occurred See Active alarm page for an explanation of the                                               |
| / 11202111 111                      | different alarms.                                                                                               |
|                                     | System state changed to Alarm (See Figure 4, page 9).                                                           |
| \Alarm                              | An alarm                                                                                                    |
| Power Off. yyyy-mm-dd hh.mm.ss      | This event is logged when communication has been established with                                               |
| Power On. yyyy-mm-dd hh.mm.ss       | BilgMon 488 <sup>®</sup> after turning the power on.                                                            |
| BilgMon s/n 000A-1873 (00A8)        | 1 <sup>st</sup> and 2 <sup>nd</sup> row shows the date and time for power off and power on.                     |
| BilgMon Sensor s/n 000B-1815 (00B2) | 3 <sup>rd</sup> and 4 <sup>th</sup> row shows serial number and software versions for the BilgMon               |
| Serial: MT-101, Version: 1.00       | 488 <sup>®</sup> master unit and sensor unit respectively.                                                      |
| Flow meter has = 1.389 [ml/pulse]   | $5^{\text{m}}$ row shows serial number of the overall system and the software version.                          |
| Door Alarm Enabled                  | Consecutive rows show the current settings.                                                                     |
| Paper Printer Enabled               |                                                                                                    |
| GPS Enabled                         |                                                                                                    |
| OBV Opened                          | The Over Board Valve was opened (according to sensor feedback).                                                 |
| OBV Closed                          | The Over Board Valve was closed (according to sensor feedback).                                                 |
| Discharge 1 Active                  | Discharge input 1 was activated.                                                                                |
| 1: 5742.5195N 01158.3775E           | System state changed to Active (See Figure 4, page 9). *                                                        |
| 1: 5742.5195N 01158.3775E 1.0ppm    | Over Board discharge (from input 1) for the last 10 minutes.                                                    |
| 1001                                | Current GPS position: Latitude (5/° 42.5195' North) and longitude (011°                                         |
|                                     | 58.5775 East).                                                                                                  |
|                                     | the last 10 minutes                                                                                             |
|                                     | System state is Active (See Figure 4 page 9) *                                                                  |
| 1: 5742.51N 01158.37E (V) 1.0pm     | Over Board discharge (from input 1) for the last 10 minutes.                                                    |
| 166L                                | Current GPS position: Latitude (57° 42.51' North) and longitude (011°                                           |
|                                     | 58.37' East).                                                                                                   |
|                                     | "(V)" means that the GPS has bad reception and reports status=Void,                                             |
|                                     | "Navigation receiver warning".                                                                                  |
|                                     | Average oil content in ppm (1.0) and discharged water in litres (166) for                                       |
|                                     | the last 10 minutes.                                                                                            |
| 1. (CDC dischlod) 2 (mm             | System state is Active (See Figure 4, page 9). *                                                                |
| 166L                                | GPS position is not available because GPS is disabled                                                           |
|                                     | Average oil content in ppm (2.2) and discharged water in litres (166) for                                       |
|                                     | the last 10 minutes.                                                                                            |
|                                     | System state is Active (See Figure 4, page 9). *                                                                |
| Total water overboard 123 m3        | This event is logged when the discharge input has been deactivated for 15                                       |
| Total Discharge 1: 1.5ppm 498L      | minutes.                                                                                                    |
|                                     | 1 <sup>st</sup> row shows Total water overboard (Since the unit was installed).                                 |
|                                     | 2 <sup>nd</sup> row shows Total discharge (from input 1) since the event "Discharge 1<br>A stive" was displayed |
|                                     | Active was displayed.<br>Average oil content in ppm (1.5) and discharged water in litres (498) for              |
|                                     | the whole session *                                                                                             |
| BilgMon Simulation Enabled          | BilgMon 488 entered simulation mode (see instruction manual for                                                 |
| -                                   | BilgMon 488 <sup>®</sup> ).                                                                                     |
| BilgMon Simulation Disabled         | BilgMon 488 left simulation mode (see instruction manual for BilgMon                                            |
|                                     | 488 <sup>®</sup> ).                                                                                             |
| Flow meter has = 1.389 [ml/pulse]   | The new setting is logged whenever it is changed by the user.                                                   |
| Conditioning time = 30 [sec]        |                                                                                                    |
| Paper Printer Enabled               |                                                                                                    |
| GPS Enabled                         |                                                                                                    |
| Door Opened                         | The MasterTrack 588 <sup>®</sup> door was opened.                                                               |
| Door Closed                         | The MasterTrack 588 <sup>®</sup> door was closed.                                                               |
| Output test: Pump relay             | The sample pump relay was activated via "Output Test" on the settings                                           |
|                                     | screen. Relay deactivates automatically after 10 seconds.                                                       |
| Output test: Alarm relay            | The Alarm relay was activated via "Output Test" on the settings screen.                                         |
| Output toot. ODV roles              | Relay deactivates automatically after 10 seconds.                                                               |
| output test: OBV relay              | Relay deactivates automatically after 10 seconds                                                                |
| Output test: Extra relav            | The Extra relay was activated via "Output Test" on the settings screen                                          |
| Latras coost. Latta foray           | Relay deactivates automatically after 10 seconds.                                                               |
| Output test: Buzzer                 | The buzzer was activated via "Output Test" on the settings screen. Buzzer                                       |
| -                                   | deactivates automatically after 10 seconds.                                                                     |
| BilgMon Cleaning Started            | BilgMon Sample/Cleaning Valve switched to cleaning, i.e. the BilgMon                                            |
|                                     | sensor is flushed with water.                                                                                   |
| BilgMon Cleaning Stopped            | BilgMon Sample/Cleaning Valve switched back to sample.                                                          |

\*Analogous for discharge input 2 (replace "1" with "2" everywhere).

Table 2. Events that occur on the *Recorded data* page and on the printed paper.

### 5.6 Settings Page

Go to the Settings page by pressing

on the Main Page.

#### 5.6.1 Settings – General

The general tab shows the serial numbers and software versions of the whole system, the BilgMon 488<sup>®</sup> Master and BilgMon 488<sup>®</sup> Sensor. Slide LCD Intensity sideways to change the brightness of the screen.

Settings

| 2016-09-07 14:34:57                   | Standby                  | Valve Close        | ed N                   | o Alarm |
|---------------------------------------|--------------------------|--------------------|------------------------|---------|
|                                       | Settings Pa              | ige                |                        |         |
| Program Version Un 1.02 LCD Intensity | it Type U<br>MasterTrack | Jnit Serial no. CP | U - Serial no.<br>1179 |         |
| BilgMon Serial                        | Bilg                     | Mon Sensor Serial  |                        |         |
| 4A-137 (C7                            | )                        | BEAB-BEAB          | (B6)                   |         |
| General Printer                       | GPS Door                 | Flow Delay         | Autostart              | Ĵ       |
| Computer                              | anced                    |                    |                        | Main    |

Figure 14. Settings - General.

#### 5.6.2 Settings – Printer

Change *PaperPrinter* to *NO* to disable the paper printer (for example if no paper is available). Check the three cables to the printer if any errors are active. The printer must be dismounted with four screws (hexagon socket, size 2.5mm) in order to access the printer cables.

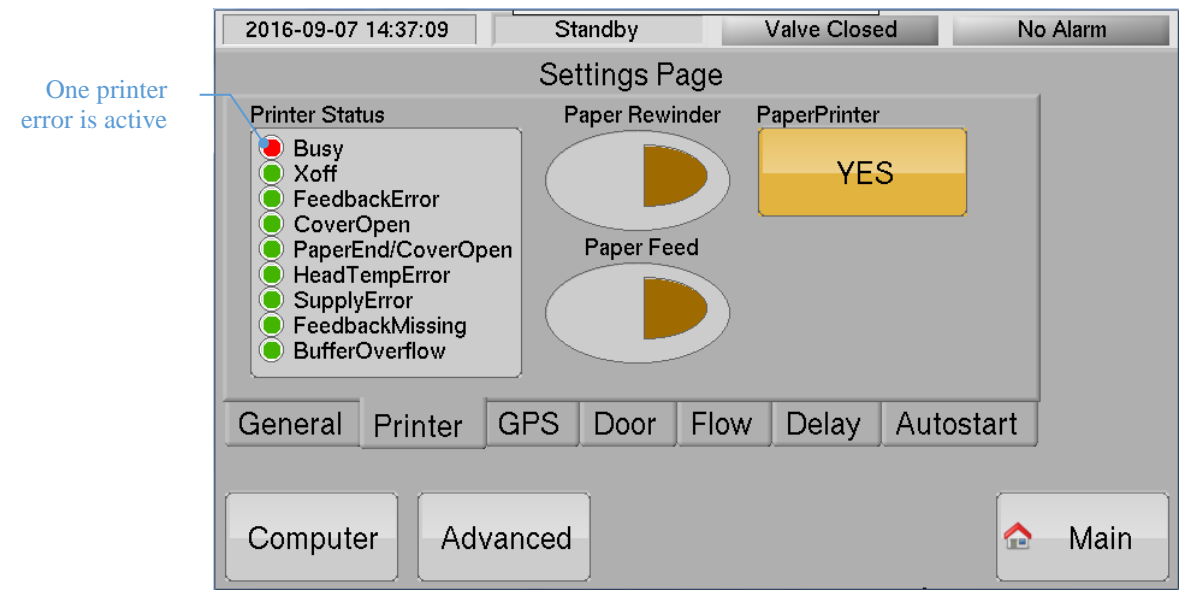

Figure 15. Settings - Printer.

#### 5.6.3 Settings – GPS

Change *Auto GPS* to *NO* in order to disable the GPS input. Do this if no GPS is available. The GPS position is shown as latitude and longitude in degrees, minutes and fractions of minutes.

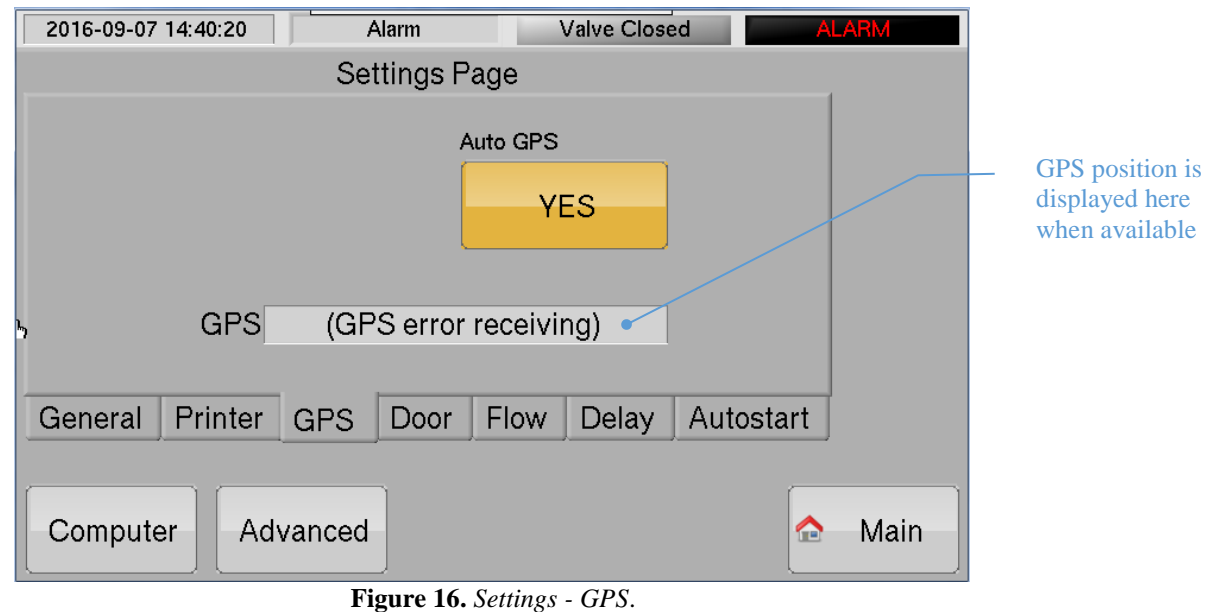

#### Figure 10. Settings - G

#### 5.6.4 Settings – Door

Change *Door Alarm* to *NO* in order to disable the door alarm. *Door opened/closed* will be logged in recorded data even if the *Door Alarm* is disabled.

| 2016-09-07 14:44:03 | Standby      | Valve Closed    | No Alarm |
|---------------------|--------------|-----------------|----------|
|                     | Settings Pag | ge              |          |
|                     | Do           | or Alarm<br>YES |          |
| General Printer     | GPS Door     | Flow Delay Aut  | ostart   |
| Computer            | anced        |                 | 🏠 Main   |

Figure 17. Settings - Door.

#### 5.6.5 Settings – Flow

Here you can change the calibration value for the flow meter. Press "Clear Total water overboard" in order to clear both "Total water overboard" and "Total water rejected" on the main screen.

| 2016-09-07 14:49:19 Standby Valve Closed No Alarm                               |                                      |  |  |  |
|---------------------------------------------------------------------------------|--------------------------------------|--|--|--|
| Settings Page                                                                   |                                      |  |  |  |
| Flow 0.000 m3/h Input pulses 0.000 pulses/sec<br>Flow meter has 1.000 ml/pulse  | Press to<br>set to 0 on<br>Main Page |  |  |  |
| Clear<br>Total water overboard<br>Total water overboard<br>Total water rejected | 0 m3<br>0 m3                         |  |  |  |
| General Printer GPS Door Flow Delay Autostart                                   |                                      |  |  |  |
| Computer Advanced 🔂 Main                                                        |                                      |  |  |  |

**Figure 18.** *Settings – Flow.* 

#### 5.6.6 Settings – Delay

*Conditioning time* is an extra delay when going from *Standby* to *Active* mode in order to allow the water to fill all pipes after the separator pump has started.

| 2016-09-07 14:50:28 | Standby  | Valve Closed                              | No Alarm |  |
|---------------------|----------|-------------------------------------------|----------|--|
| Settings Page       |          |                                           |          |  |
| Conditioning time   | 30 sec   | Show timeout delays<br>on Main Page<br>NO |          |  |
| General Printer     | GPS Door | Flow Delay Au                             | utostart |  |
| Computer            | anced    |                                           | 🏠 Main   |  |

**Figure 19.** *Settings – Delay.* 

#### 5.6.7 Settings – Autostart

The system is normally started with the electrical input *Discharge input 1* or 2. The system can also be started automatically when flow is detected by setting *Autostart Enabled* to *ON*. The *Austorstart limit* and *delay* can be changed by the user. Discharge, which is started by autostart, is registered as Discharge input 1.

| 2016-09-07 14:51:35                           | Standby     | Valve Closed     | No Alarm |  |
|-----------------------------------------------|-------------|------------------|----------|--|
|                                               | Settings Pa | ige              |          |  |
| Autostart limit                               | 0.100 m3/h  | Autostart Enable |          |  |
| Autostart delay                               | 10 sec      | NO               |          |  |
| Autostart timer                               | 0 sec       |                  |          |  |
| General Printer GPS Door Flow Delay Autostart |             |                  |          |  |
| Computer                                      | vanced      |                  | 🟫 Main   |  |

**Figure 20.** *Settings – Autostart.* 

#### 5.6.8 Settings – Computer

First press

Settings on the Main Page and then press

Computer

#### Settings - Computer - USB 5.6.9

Use this menu to upgrade the software of the unit. Put the software on a USB stick and insert it into the Communication Unit.

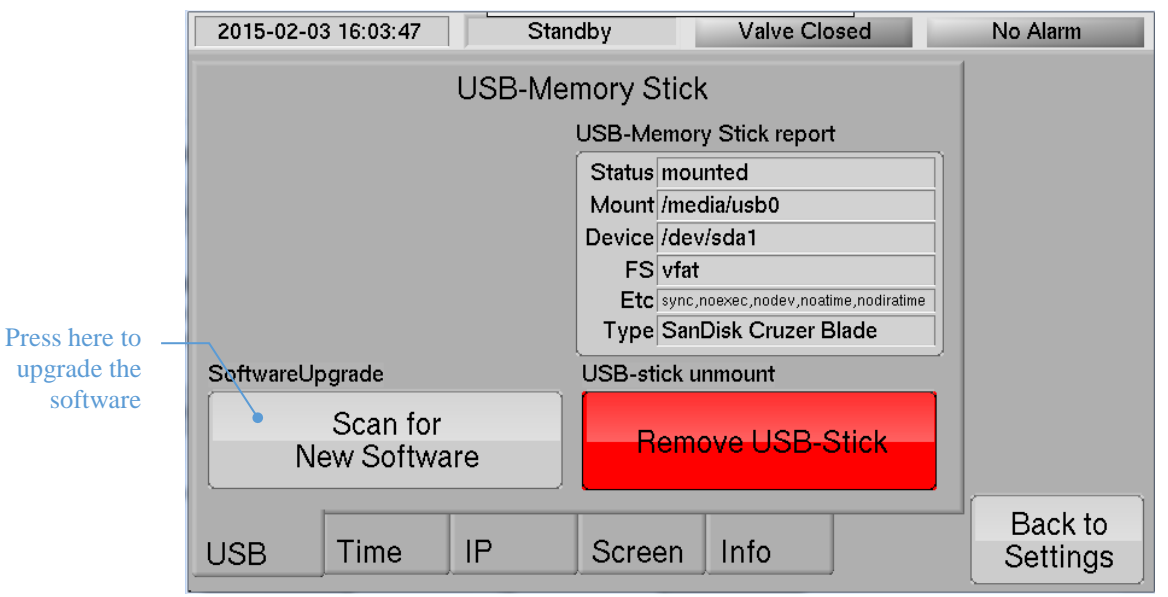

Figure 21. Menu for upgrade the software.

#### 5.6.10 Settings – Advanced

Most users will not use the *Advanced* menu. *Settings* - *Advanced* -  $MT_power - I/O$  & *Test* is however useful in order to troubleshoot the inputs and the relay outputs.

First press

Settings on the Main Page and then press

Advanced

A very simple password is required in order to enter the Advanced menu. The password is 2.

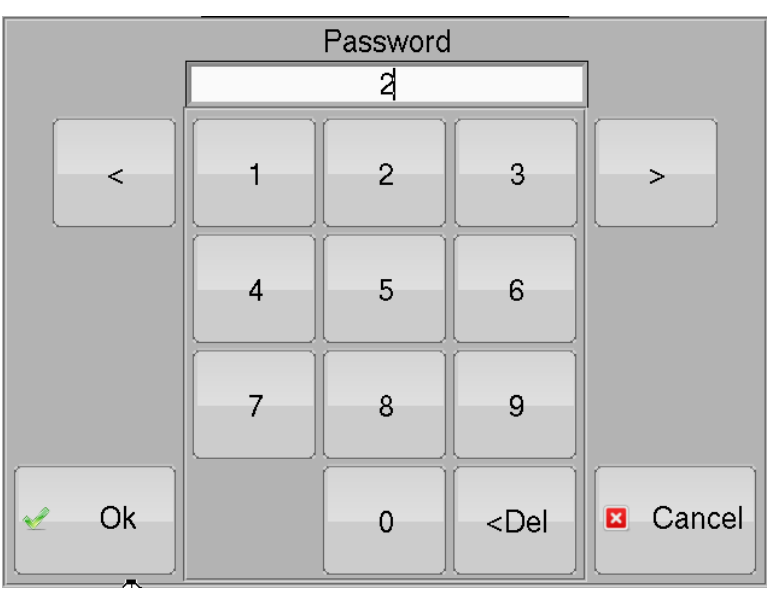

Figure 22. Enter password 2 to enter Settings – Advanced.

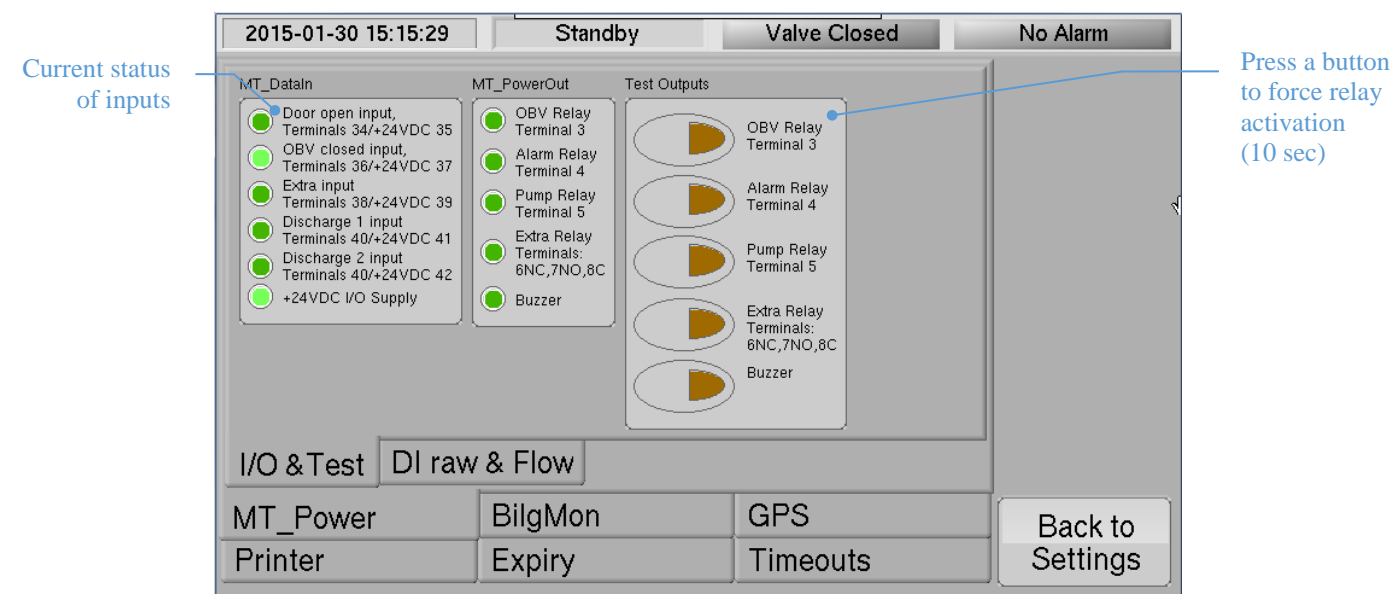

**Figure 23.** Settings – Advanced – MT\_Power – I/O & Test: Use this menu to see the state of the inputs and to test the relay outputs.

### 5.7 Paper Printer (optional)

The same information that is stored in the *Recorded data*, is also printed on the paper printer. The paper travels downwards when printed so the latest printout is found on the top of the paper.

Most events are printed on two lines. The first line contains line number, UTC time and local time in brackets. The second line (below the first) shows the actual event (for example /Alarm - Door Open). All the possible events are shown in \**Analogous for* discharge input 2 (replace "1" with "2" everywhere).

Table 2, page 20.

#### 5.7.1 Changing printer paper

*Alarm – Printer Paper End/Cover Open* is active if there is no paper left or if the lid to the paper roll is not properly closed. Follow these steps in order to change the paper roll:

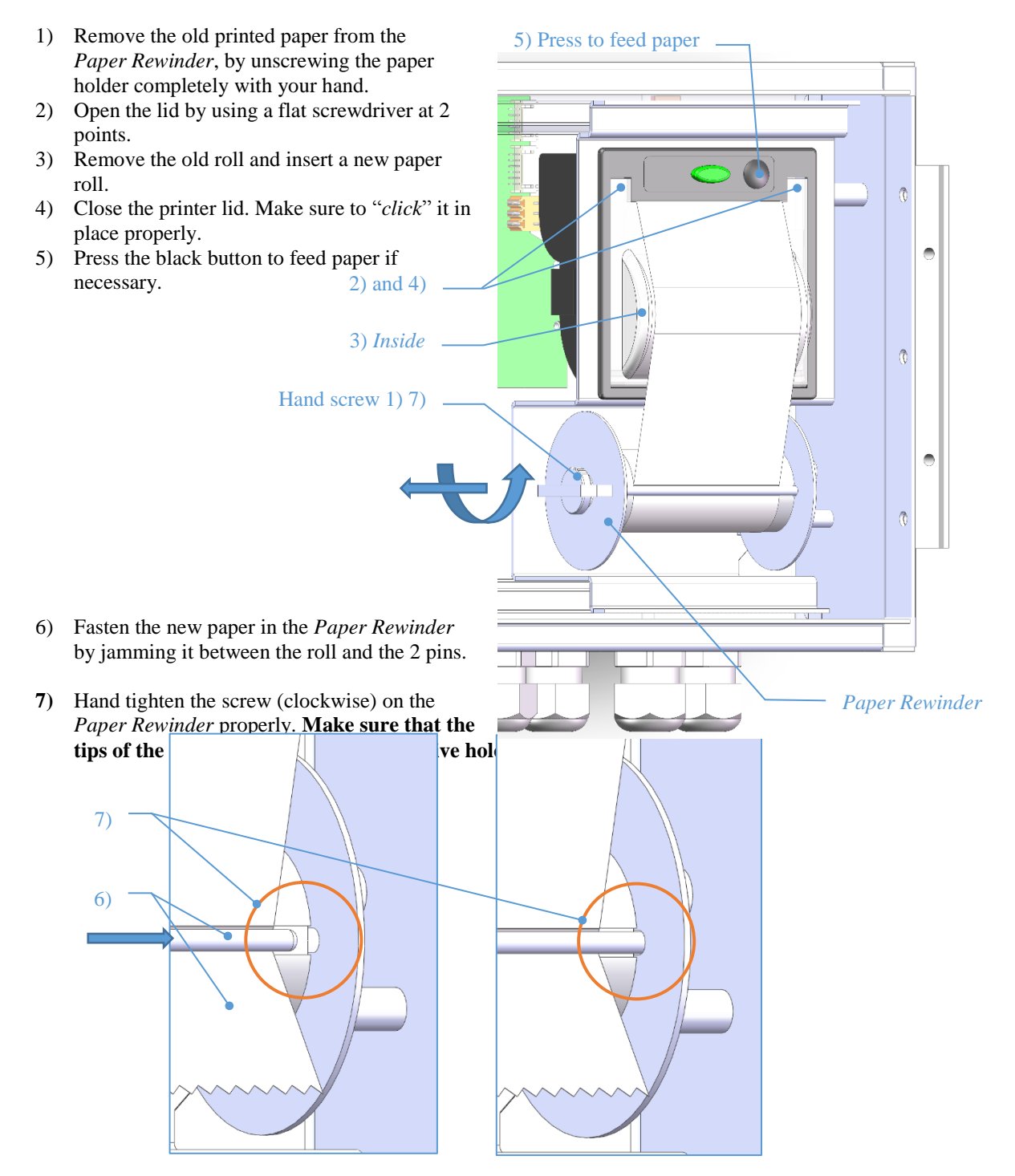

### 5.8 Saving data on a USB stick

The recorded data is stored in a non-volatile memory and can hold approximately 3.000.000 events.

The recorded data and/or the settings can be copied to a USB memory stick. Use a USB stick with a Windows FAT32 file system (most sticks are preformatted with FAT32).

- MasterTrack 588 Insert a USB Memory Stick here 1) Go to the USB page by pressing on the Main Page. USB Standby Valve Closed 2015-01-15 16:59:12 No Alarm USB-Memory Stick Files are saved in the root directory of the USB-Memory Stick. Status shows Use Wordpad in your Windows computer to open the saved files. mounted when USB-Memory Stick Mount Report a valid USBstick has been Status mounted inserted Mount /media/usb0 Save settings on Device /dev/sda1 **USB**-stick Filename: MT-#\_setup.txt FS vfat Do not remove Save Setup Etc sync,noexec,nodev,noatime,nodiratime **USB**-stick on USB stick Type SanDisk Cruzer Blade before you have pressed Save Recorded Data **USB-Memory Stick Unmount** Filename: MT-#\_printer.txt this button. on USB-stick Press before Save Printouts removing USB-Stick on USB stick Main
- 1) Insert a USB memory stick.

Figure 24. Screen as shown when a valid USB memory stick has been inserted.

### 5.9 Connecting a GPS

The GPS should follow the *NMEA 0183* standard (version 2.0-3.0). The GPS can be connected according to the *NMEA 0183* standard or via *RS-422*. *RS-422* is recommended since it is less susceptible to noise. Connect the GPS to the terminals specified for cable Cb3, see *chapter 9 Electrical Drawings page 37*. **The GPS most be setup so that it outputs the RMC sentence.** Do not forget to enable the GPS input via the *Settings page* after connecting the GPS, see *chapter 5.6.3 Settings – GPS, page 22*.

#### 5.9.1 Connecting a GPS according to NMEA 0183 standard

The red termination switch should be set to the right (termination disabled), see *Figure 25*. Connect the GPS cable to the NMEA IN terminals marked A and B. The shield of the cable can be connected to the terminal marked  $GND_B$  (the shield should only be connected on one end of the cable).

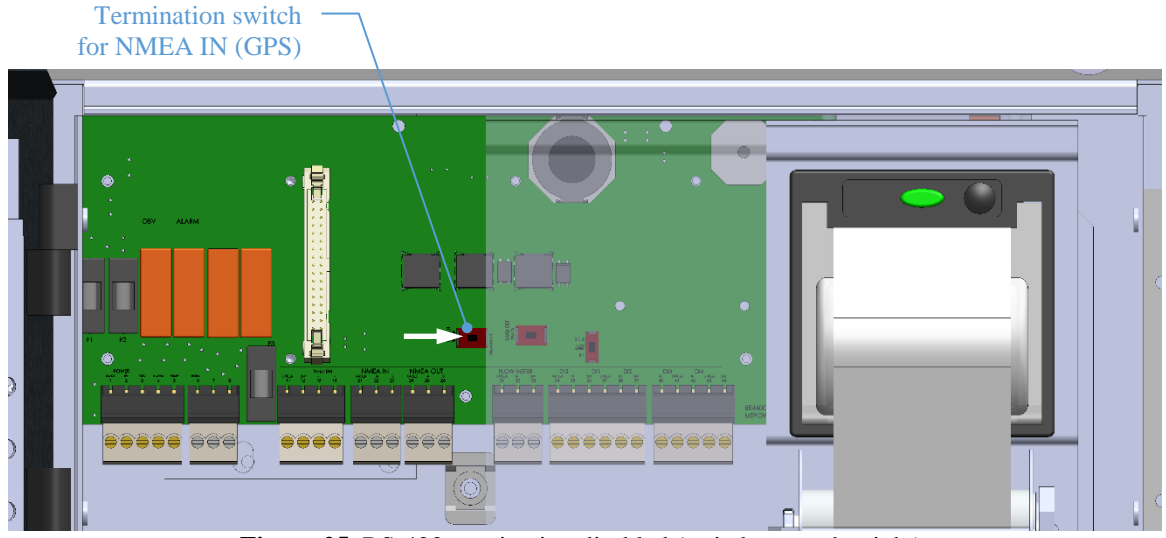

Figure 25. RS-422 termination disabled (switch set to the right).

#### 5.9.2 Connecting a GPS via RS-422

The red termination switch determines if the RS-422 signal is terminated or not, see *Figure 25* and *Figure 26*. Termination should only be enabled if MasterTrack 588<sup>®</sup> is the last (or only) NMEA receiver connected to the GPS via RS-422, see *Figure 27*.

Connect the RS-422 cable to the NMEA IN (GPS) terminals marked A and B. The shield of the cable can be connected to the terminal marked  $GND_B$  (the shield should only be connected on one end of the cable).

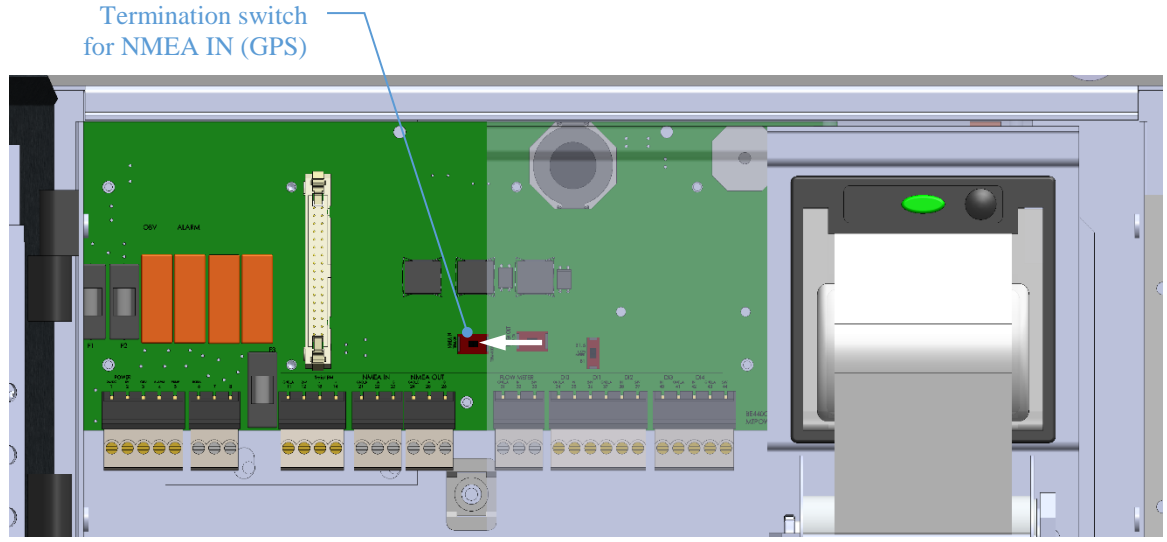

Figure 26. RS-422 termination enabled (switch set to the left).

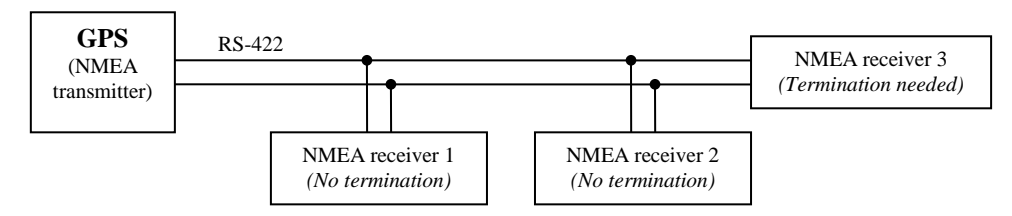

Figure 27. Termination should only be used by the last (or only) NMEA receiver.

# 6 Forcing the Overboard Valve (OBV) open

In an emergency, it is possible to force the Overboard Valve (OBV) to open. Use a flat screwdriver and turn the screw on the *Control Valve for OBV* 90° clockwise.

NOTE: Instrument air must be available for this to work. The communication unit will log that OBV was opened and the alarm will activate.

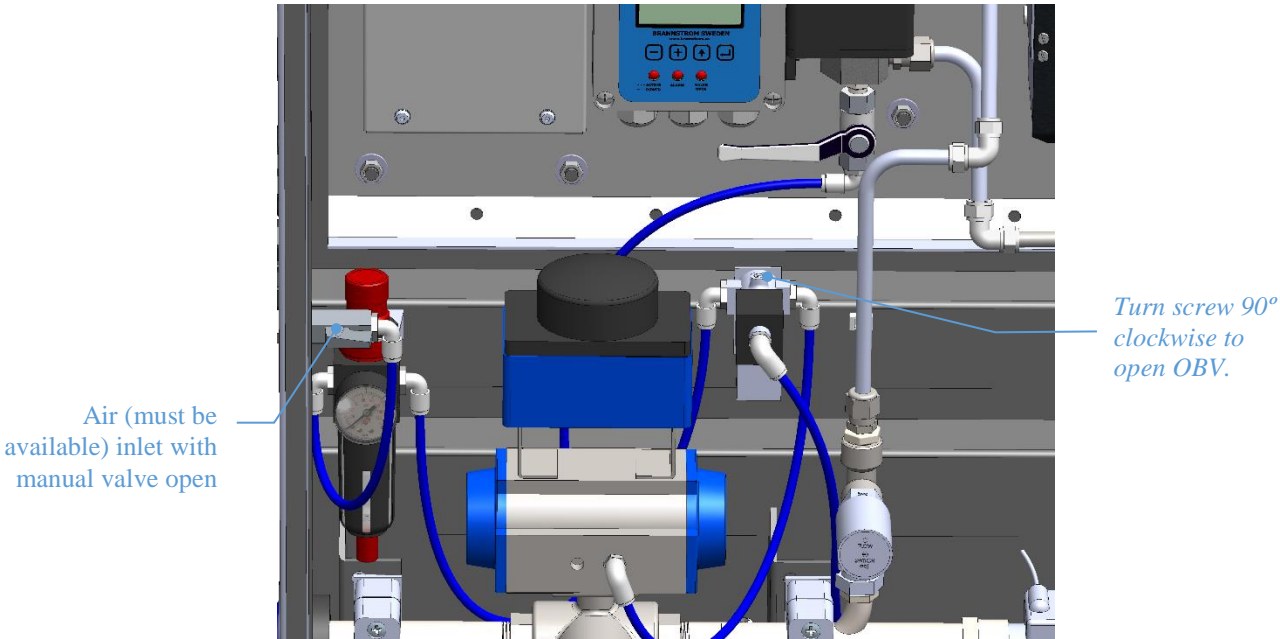

Figure 28. Turn screw to force OBV to open.

# 7 Troubleshooting

### 7.1 Resolving Alarms

Chapter 5.4 Active Alarms page 16 explains the causes of alarms and how to resolve them.

### 7.2 Relay outputs

The relays can be tested (forced active) by going to the menu *Settings - Advanced - MT\_power – I/O & Test*, see 5.6.10 *Settings – Advanced*, page 26. This menu will also show the current status of the inputs (Door and OBV sensors).

# 7.3 Incorrect flow

### 7.3.1 Model B1

Is the flow shown on the screen 0 or seems incorrect?

- Check that the cable to the flow meter (see Cb05, *chapter 9 Electrical Drawings*) is connected and not damaged.
- Check that the switch (only on circuit board MTPOW with version C or later) inside the communication unit is set downwards. See *Figure 30*.
- Check the indicator LED on the flow meter. It can be either RED or GREEN (no light = no power).
  - GREEN light continuously on -> No flow detected.
  - GREEN light flashing -> Flow detected (faster flashing = higher flow rate).
  - RED light (one flash every 2 sec) -> No water detected.
  - RED light (groups of 2-4 flashes, 2 sec apart) -> Error (contact distributor for technical support).

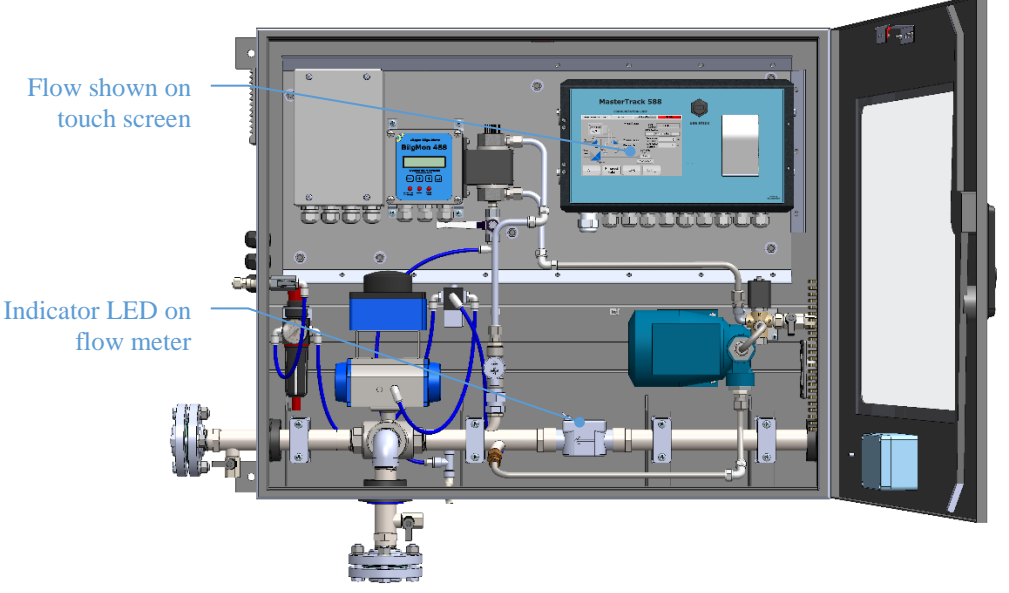

Figure 29. Flow shown on model B1.

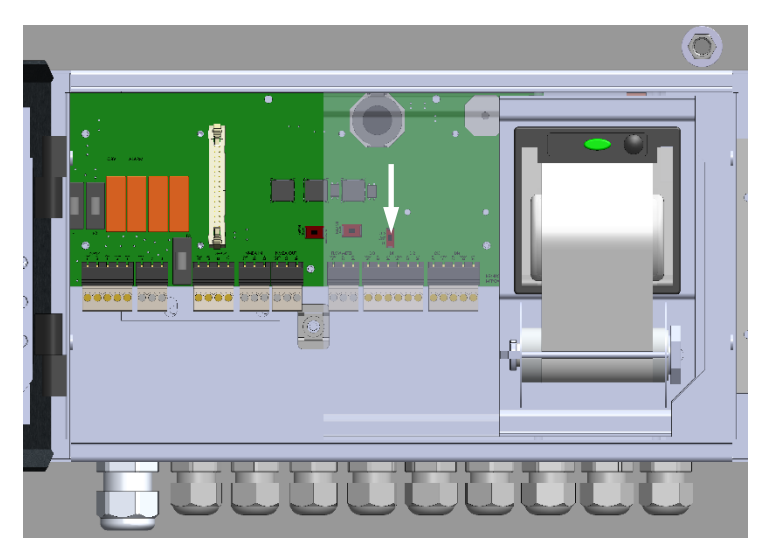

Figure 30. Flow meter switch should be set downwards (B1).

#### 7.3.2 Model B1.5

The flow shown on the touch screen and the flow shown on the flowmeter should be the same. If the flow shown on the touch screen is 0 while the flow on the flow meter is higher, then check the following:

- Check that the cable to the flow meter (see Cb05, *chapter 9 Electrical Drawings*) is connected and not damaged.
- Check that the switch (only on circuit board MTPOW with version C or later) inside the communication unit is set upwards. See *Figure 32*.

If the flow shown on the touch screen is >0, but incorrect, then adjust "Flow meter has...", see *chapter 5.6.5* Settings – Flow 23.

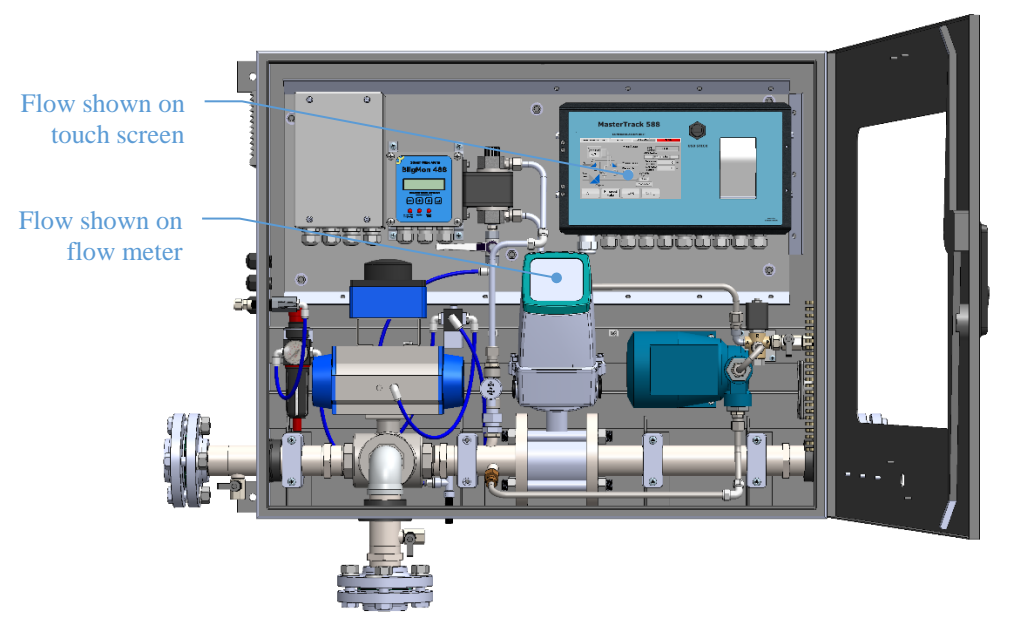

Figure 31. Flow shown on model B1.5.

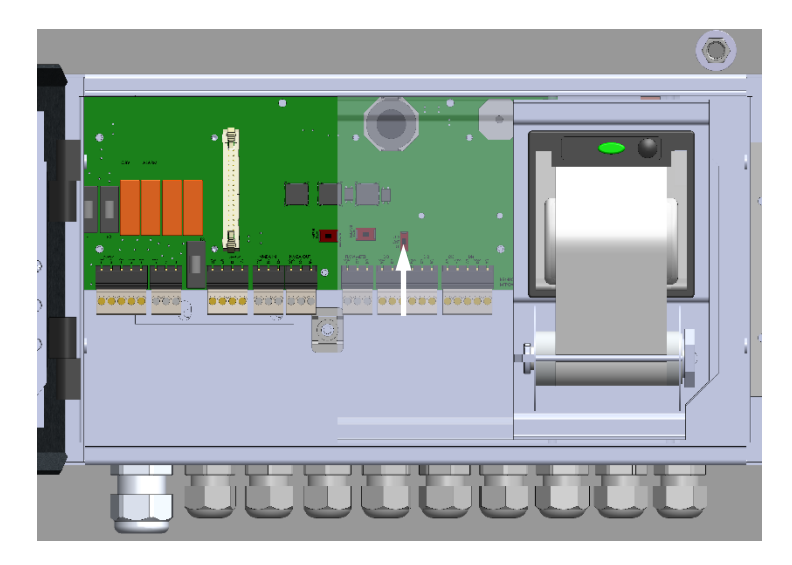

Figure 32. Flow meter switch should be set upwards (B1.5).

### 7.4 Fuses

Check that all fuses are ok if the unit is not working as expected. All fuses are 5x20 mm glas fuses.

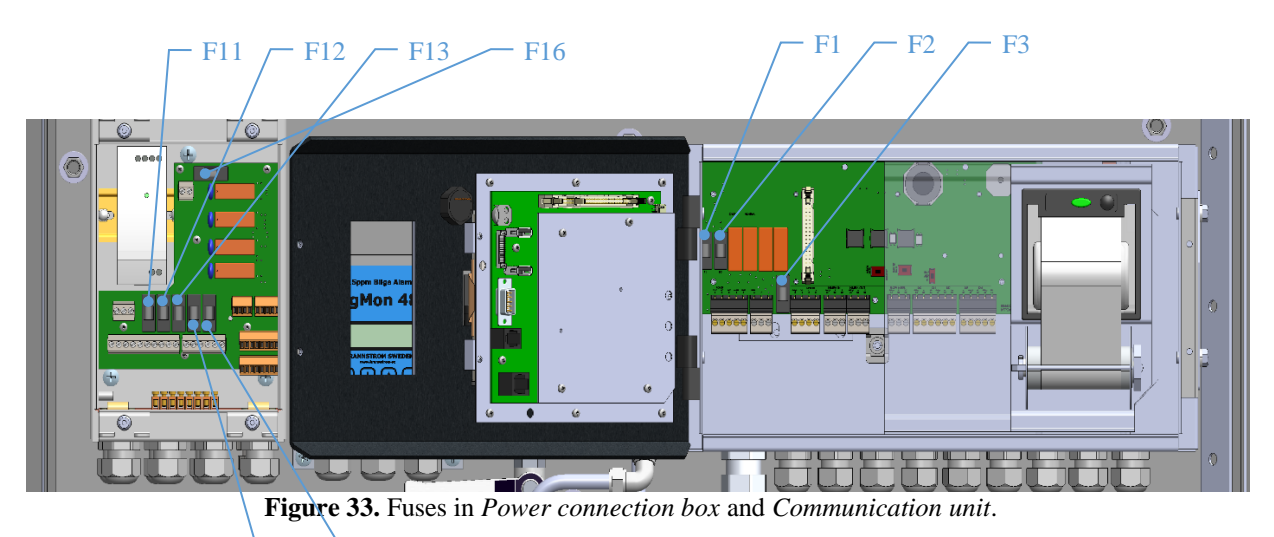

F14 - F15

| Fuse number | Function                          | Туре                     |
|-------------|-----------------------------------|--------------------------|
| F1          | Relays                            | 1A slow burn (5x20mm)    |
| F2          | Communication unit                | 1A slow burn (5x20mm)    |
| F3          | Bridge panel (OBV Blocked)        | 1A slow burn (5x20mm)    |
|             |                                   |                          |
| F11         | Communication unit & Bridge panel | 1A slow burn (5x20mm)    |
| F12         | Over Board Valve                  | 1A slow burn (5x20mm)    |
| F13         | Alarm output                      | 1A slow burn (5x20mm)    |
| F14         | Sample pump & Fan                 | 3.15A slow burn (5x20mm) |
| F15         | Sample pump & Fan                 | 3.15A slow burn (5x20mm) |
| F16         | Bridge panel                      | 1A slow burn (5x20mm)    |

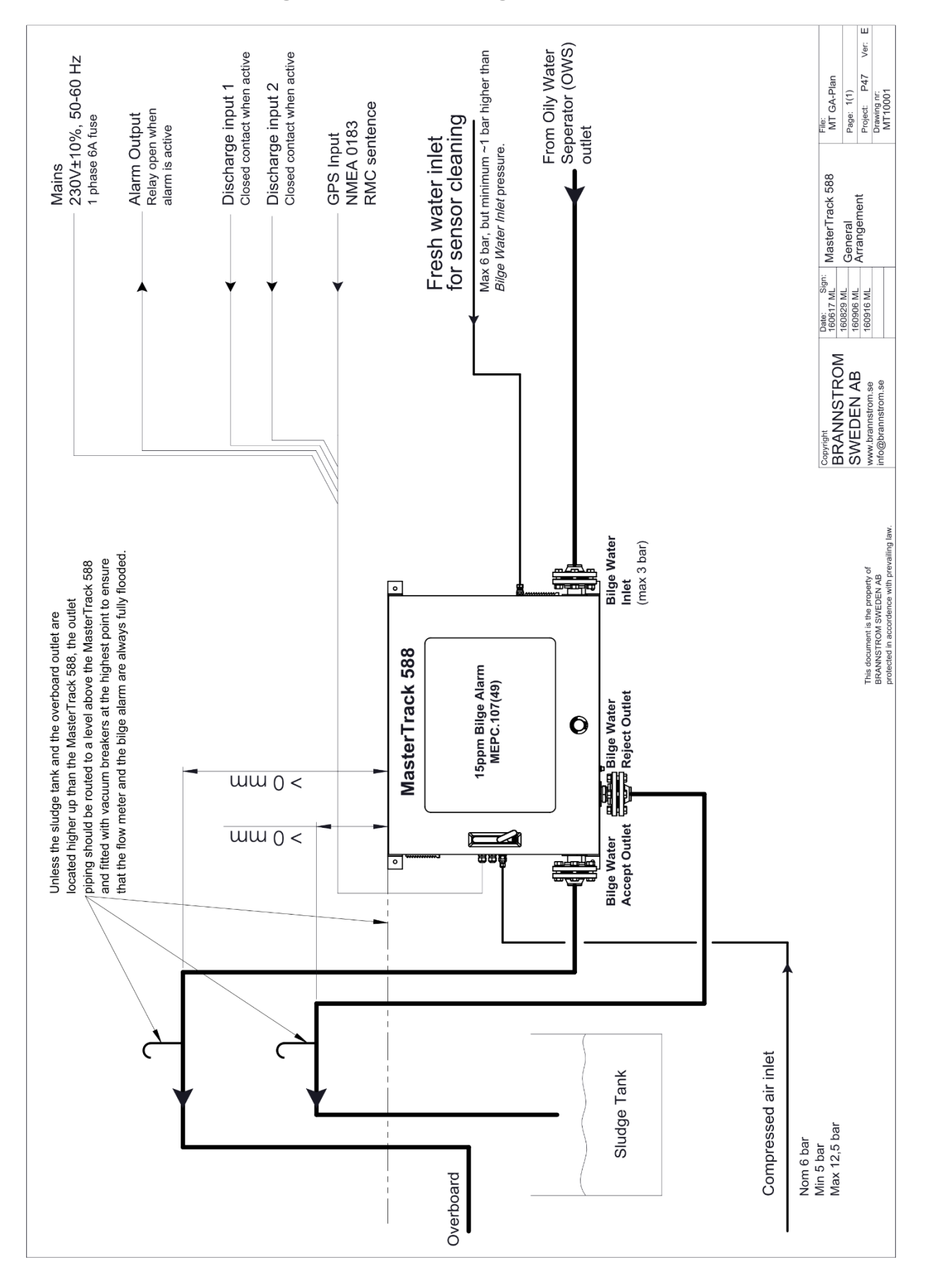

# 8 General Arrangement Drawing

# 9 Electrical Drawings

# 9.1 Model B1

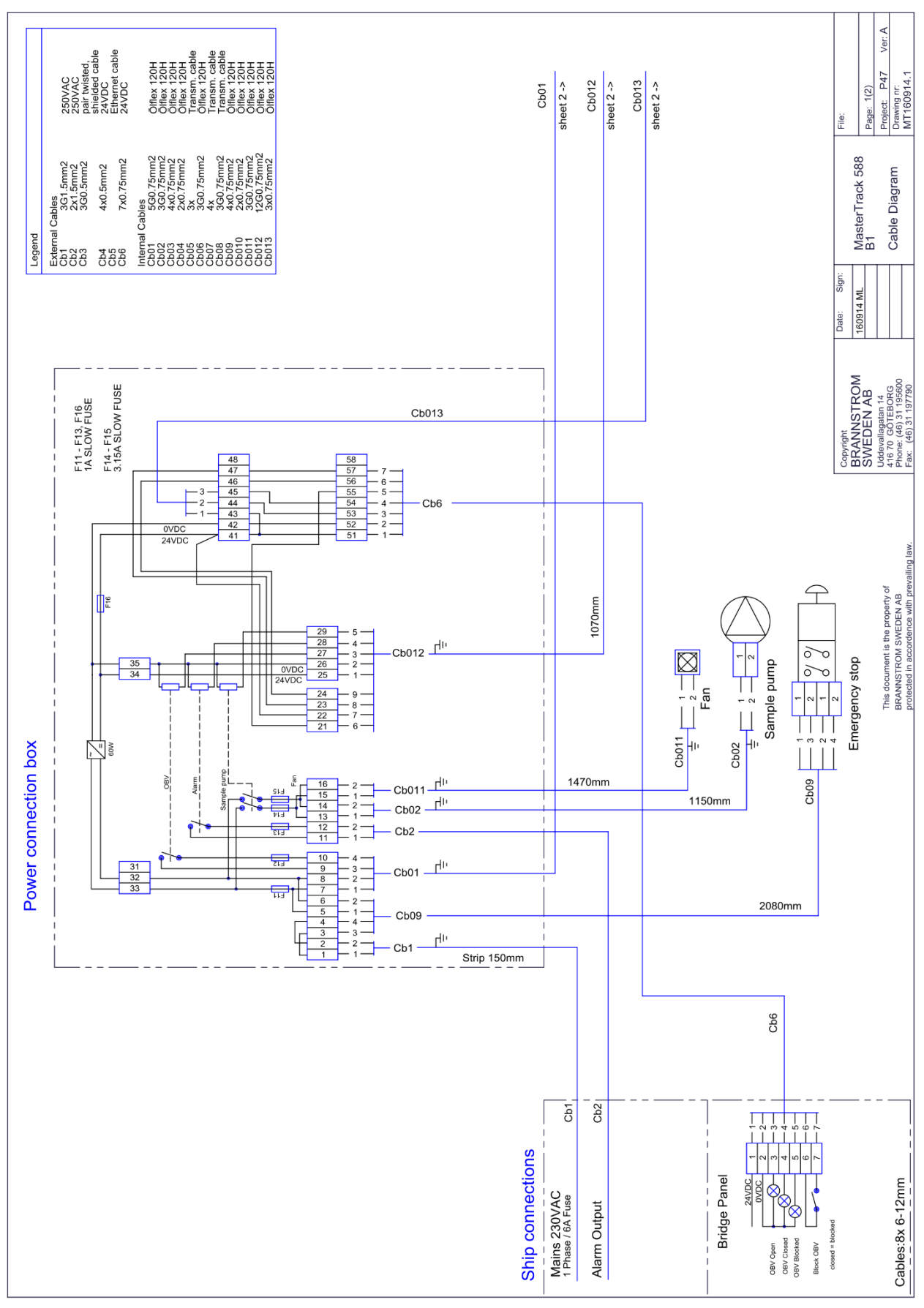

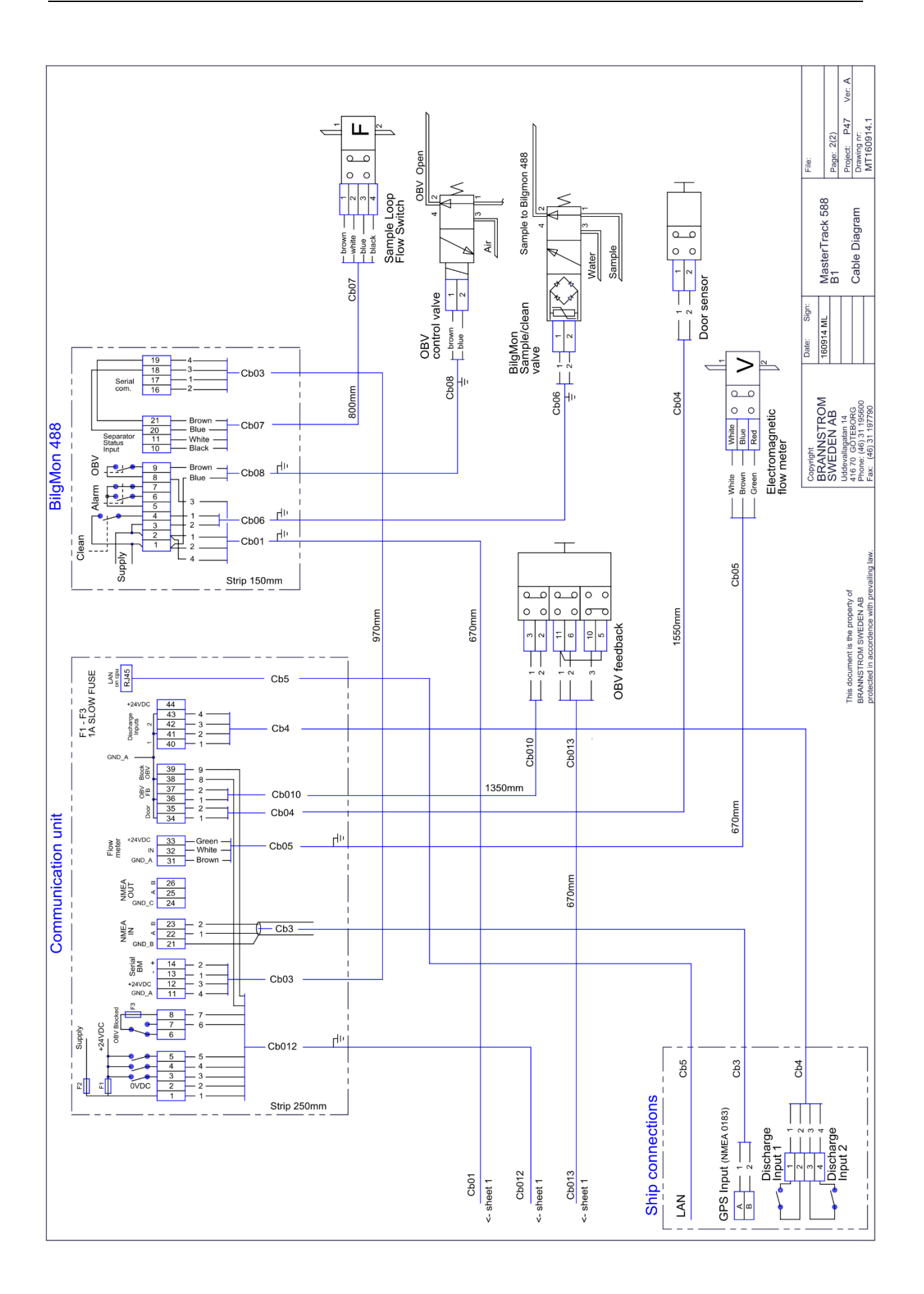

### 9.2 Model B1.5

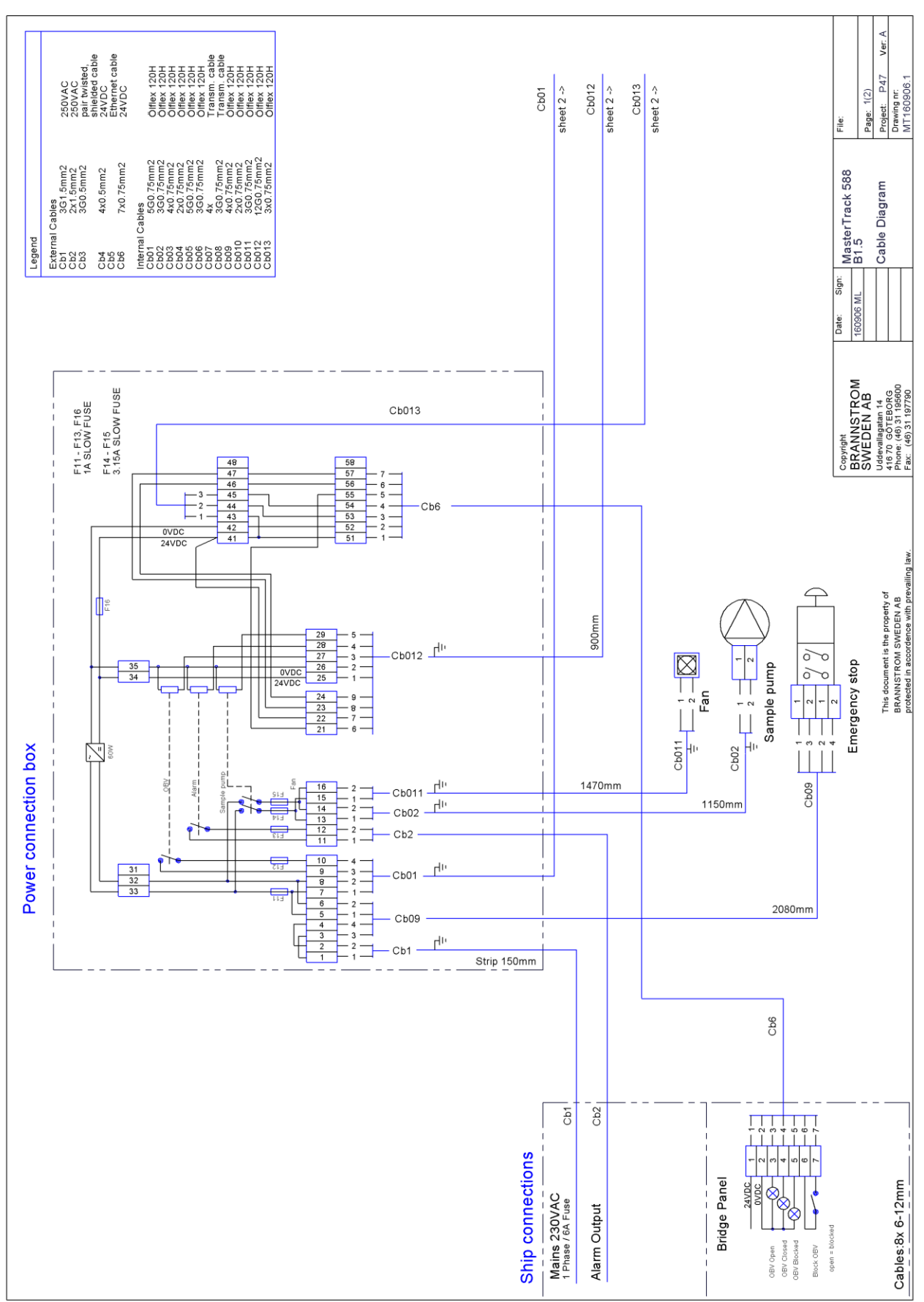

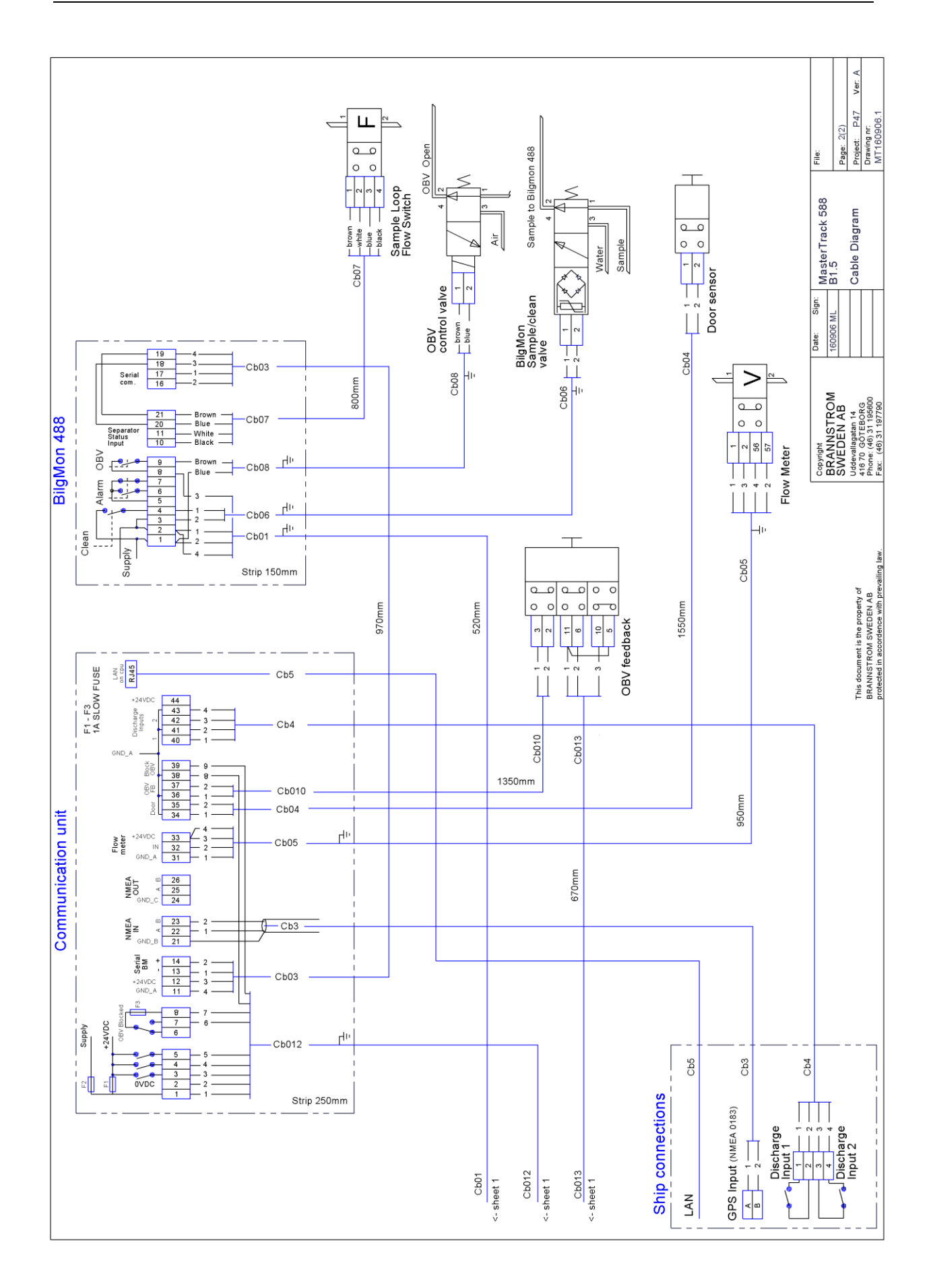

# 10.1 Model B1

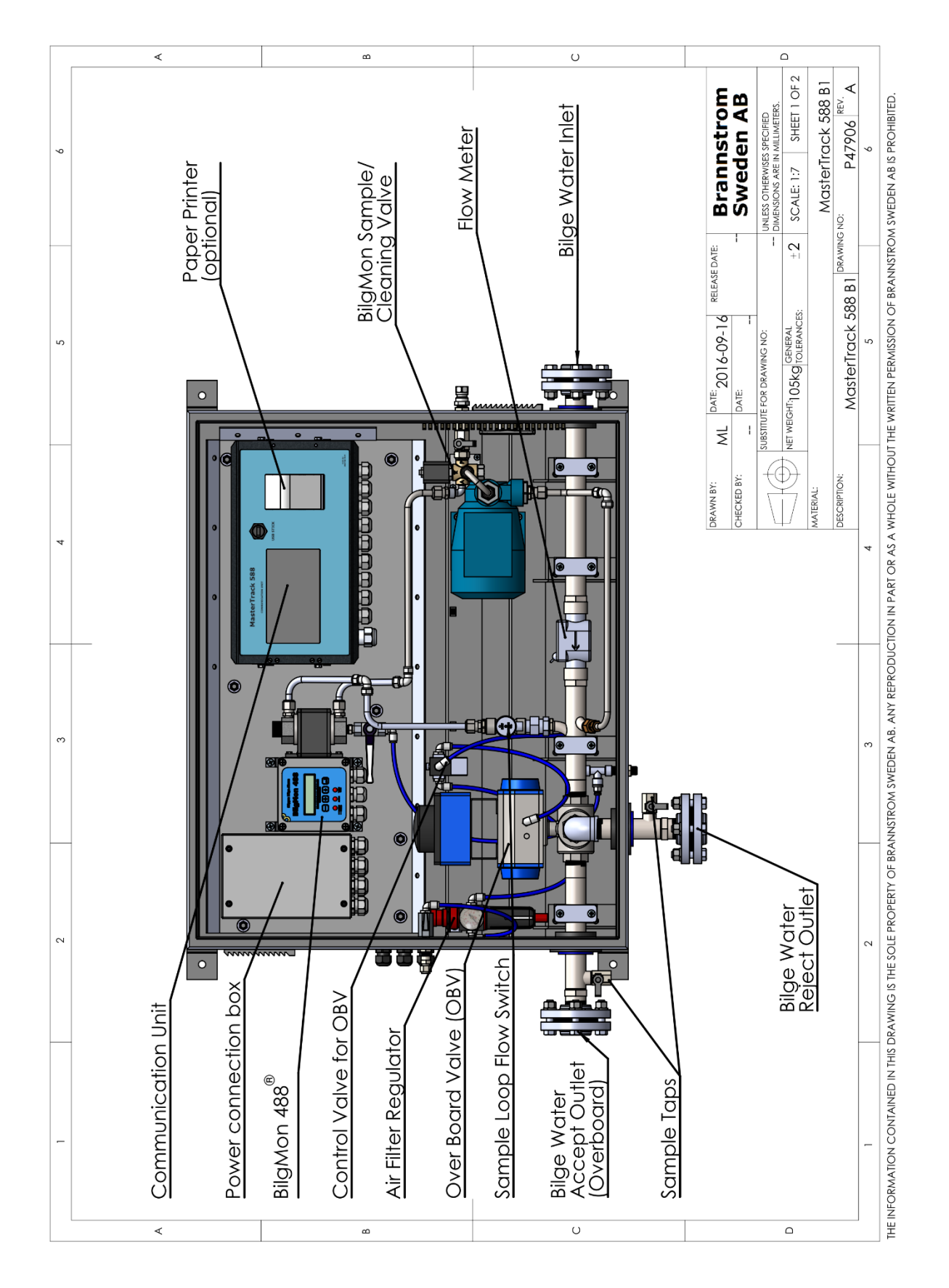

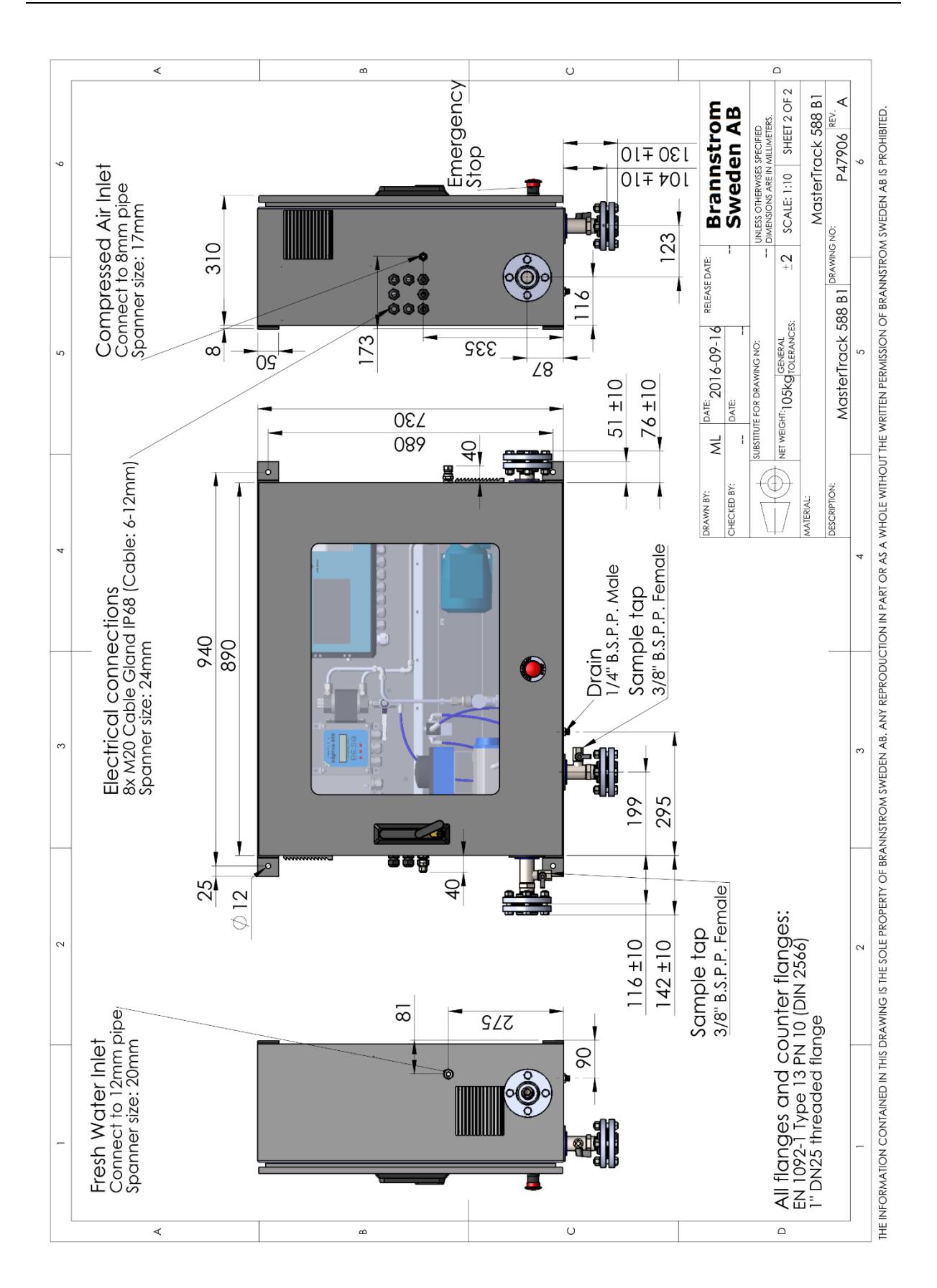

# 10.2 Model B1.5

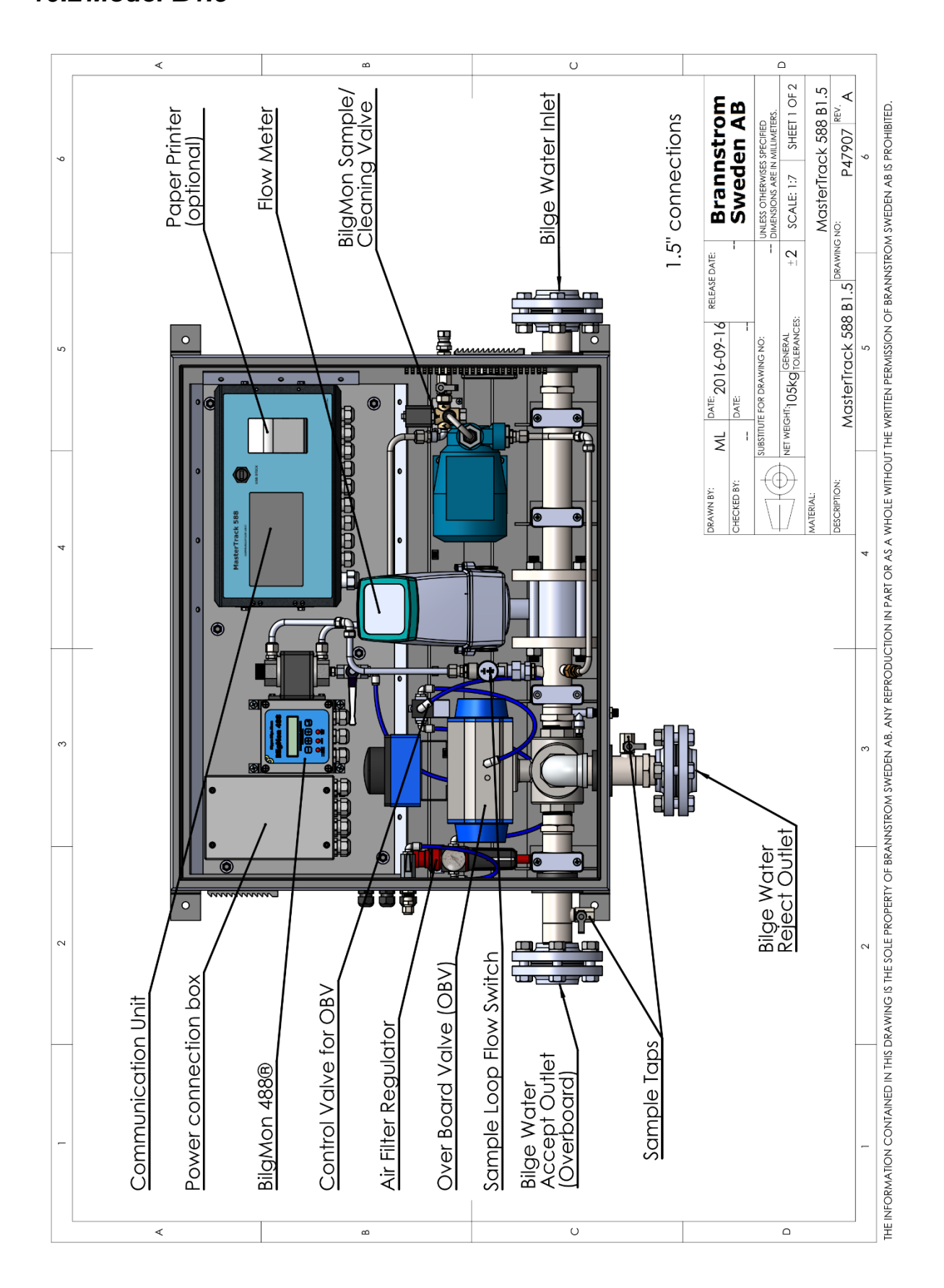

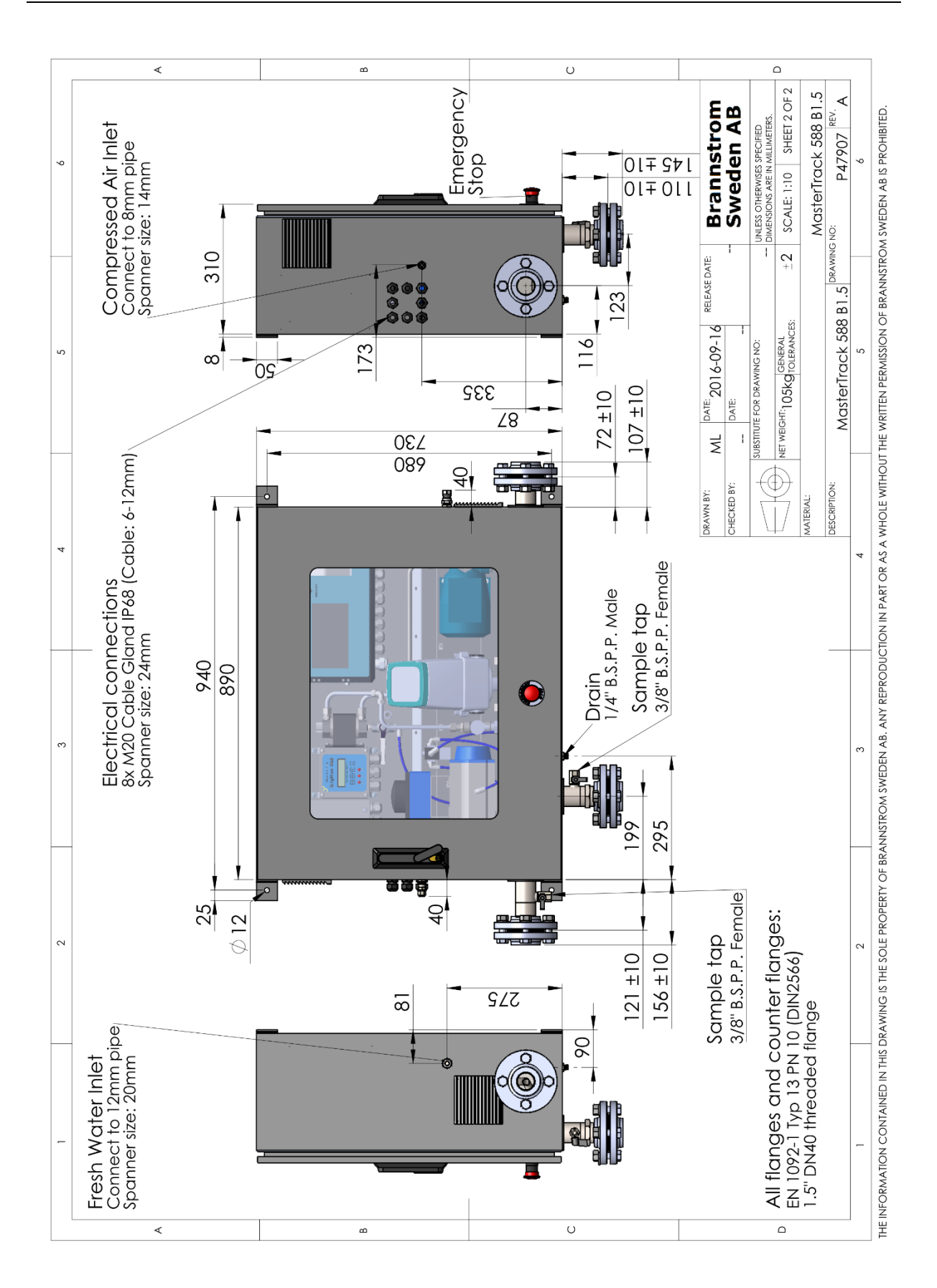